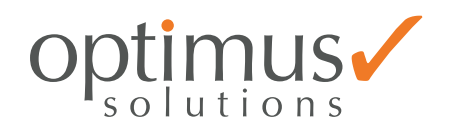

# Kullanım Kılavuzu

Kombine Aktüatör

```
OPT-CA4-211
OPT-CA8-211
OPT-CA12-211
OPT-CA16-211
OPT-CA20-211
OPT-CA24-211
```

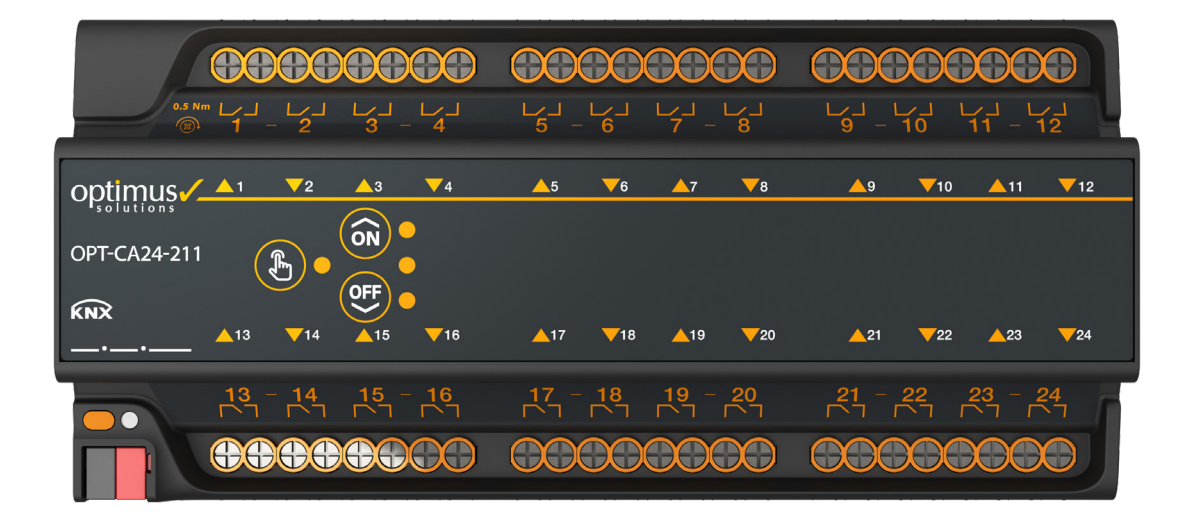

# İçindekiler

| 1 Ürün Tanımı                                          | 5      |
|--------------------------------------------------------|--------|
| 1.1 Ürüp Modelleri                                     | 5      |
| 1.2 Montaive Bağlantı Semaları                         | ر<br>6 |
| 1.2 Montaj ve Bagianti șernalări                       | 0<br>6 |
| 1.3 Taknik Özellikler                                  | 0      |
|                                                        |        |
| 2 Manuel Kullanım                                      | 10     |
| 2.1 Cihazın Temel Calısma Fonksivonunun Değistirilmesi | 11     |
| 2.2 Fonksiyon Bloklarına Göre Kontrol                  | 11     |
| 3 Cihaz Parametreleri                                  | 12     |
| 3.1 Genel Parametreler                                 | 12     |
| 3.1.1 Baslangic Gecikmesi                              | 13     |
| 3 1 2 Manuel Calismava İzin Ver                        | 13     |
| 3 1 2 1 Manuel Calisma Zaman Asimi                     | 13     |
| 3 1 3 Kontaklar icin Güvenlik Önceliği Girisi          | 13     |
| 3 1 4 Perde/Paniur İçin Büzgâr Alarmı Girişi           | 13     |
| 3.2 Kanal Konfigürasyonu                               | 14     |
|                                                        |        |
| 4 Cihaz Fonksiyonları                                  | 15     |
| 4.1 Kontak Parametreleri                               | 15     |
| 4.1.1 Kanal Tipi                                       | 15     |
| 4.1.2 KNX Hattı Kesildiğinde Konumu                    | 15     |
| 4.1.3 Güvenlik Önceliği Konumu                         | 15     |
| 4.1.3.1 Güvenlik Önceliği Sonunda                      | 15     |
| 4.1.4 8-bit Veri Al                                    | 16     |
| 4.1.4.1 Eşik (Dahil)                                   | 16     |
| 4.1.5 Durum Bilgisi Gönderimi                          | 16     |
| 4.1.6 Merkezi Kontak Girişiyle Kontrol                 | 16     |
| 4.1.7 Senaryolar                                       | 16     |
| 4.1.8 Zaman Fonksiyonu                                 | 17     |
| 4.1.8.1 Gecikme                                        | 17     |
| 4.1.8.2 Merdiven Otomatiği                             | 17     |
| 4.1.8.3 Flaş                                           | 17     |
| 4.2 Perde/Panjur                                       | 22     |
| 4.2.1 Seyahat Süresi                                   | 22     |
| 4.2.2 Kanat Ayarı                                      | 22     |
| 4.2.2.1 Kanat Adım Süresi                              | 22     |
| 4.2.3 Merkezi Perde/Panjur Girişiyle Kontrol           | 23     |
| 4.2.4 Senaryolar                                       | 23     |
| 4.3 3-Nokta Kontrollü Vana                             | 26     |
| 4.3.1 Yön Değiştirme Beklemesi                         | 26     |
| 4.3.2 Seyahat Süresi                                   | 26     |
| 4.3.3 Vana Ismi                                        | 26     |
| 4.4 Fan Coil 2-Kademeli                                | 28     |
| 4.4.1 Fan Başlangıç Gecikmesi                          | 28     |
| 4.4.2 Fan Hizlanma Süresi                              | 28     |
| 4.4.3 Fan Hiz Çıkışı                                   | 29     |
| 4.4.4 Fan Hizi Değiştirme Gecikmesi                    | 29     |
| 4.4.5 Fan Otomatik Mod Girişi                          | 29     |

|    | 4.4.6 Kontrol Girişi Sayısı            | 29 |
|----|----------------------------------------|----|
|    | 4.4.7 Otomatik Fan Hiz Değerleri       | 29 |
|    | 4.4.8 Histerezis                       | 29 |
|    | 4.4.9 Fan Hızı Veri Tipi               | 30 |
|    | 4.4.10 Başlangıçta Fan Hızı            | 30 |
|    | 4.4.11 KNX Hattı Kesildiğinde Fan Hızı | 30 |
|    | 4.4.12 Pencere Açıldığında İşlem       | 31 |
| 4. | 5 Fan Coil 3-Kademeli                  | 33 |
|    | 4.5.1 Fan Başlangıç Gecikmesi          | 33 |
|    | 4.5.2 Fan Hızlanma Süresi              | 33 |
|    | 4.5.3 Fan Hız Çıkışı                   | 34 |
|    | 4.5.4 Fan Hızı Değiştirme Gecikmesi    | 34 |
|    | 4.5.5 Fan Otomatik Mod Girişi          | 34 |
|    | 4.5.6 Kontrol Girişi Sayısı            | 34 |
|    | 4.5.7 Otomatik Fan Hız Değerleri       | 34 |
|    | 4.5.8 Histerezis                       | 34 |
|    | 4.5.9 Fan Hızı Veri Tipi               | 35 |
|    | 4.5.10 Başlangıçta Fan Hızı            | 35 |
|    | 4.5.11 KNX Hattı Kesildiğinde Fan Hızı | 35 |
|    | 4.5.12 Pencere Açıldığında İşlem       | 36 |
|    |                                        |    |

# Bu doküman hakkında

Bu doküman, OPT-CAX-211 cihazının işlevi, kurulumu ve programlanması hakkında ayrıntılı teknik bilgiler sağlar.

# Yasal sorumluluk reddi

OPTIMUS SOLUTIONS, önceden haber vermeksizin üründe değişiklik yapma veya bu belgenin içeriğini değiştirme hakkını saklı tutar.

Mutabık kalınan özellikler verilen tüm siparişler için kesindir. OPTIMUS SOLUTIONS, bu belgedeki olası hatalardan veya olası bilgi eksikliklerinden dolayı hiçbir şekilde sorumluluk kabul etmez. OPTIMUS SOLUTIONS, bu belgedeki ve burada yer alan konu ve çizimlerdeki tüm hakları saklı tutar. OPTIMUS SOLUTIONS'IN önceden yazılı izni olmaksızın içeriğin - bunların bölümleri de dahil olmak üzere - çoğaltılması, üçüncü şahıslara aktarılması veya işlenmesi yasaktır.

Telif hakkı 2024 OPTIMUS SOLUTIONS Tüm hakları Saklıdır

# Ambalajın atılması

Ambalaj, cihazı aktarım sırasında hasar görmekten korur. Kullanılan tüm malzemeler çevre açısından güvenli ve geri dönüştürülebilir. Lütfen ambalajı çevreye duyarlı bir şekilde imha ederek bize yardımcı olun.

# Eski cihazın atılması

Lütfen eski cihazı yerel yönetmeliklere uygun olarak elektrikli ve elektronik cihazlar için belirtilen toplama noktasına atın. Herhangi bir sorunuz için lütfen yetkili makamla iletişime geçin.

# optimus

# 1 Ürün Tanımı

OPT-CAx-211 farklı kullanım amaçlarının bir arada sunan KNX uyumlu otomasyon cihazıdır. Şalter, Valf, Perde/Panjur, 3-Nokta Motor ve Fan Coil kontrol islemlerini tek bir cihaz üzerinden yapılabilir. 4.8,12,16,20 ve 24 kontak cıkısı iceren modelleri bulunmaktadır. Her kontak bağımsız beslemeli ve 16A'e kadar akım sürebilen, anlık akım isteklerine (Inrush) cevap verebilen, kalıcı tip (latching type) röle içerir. Tüm modeller aynı fonksiyonlara sahip olup fonksiyon sayısı kontak sayısıyla orantılı olarak artar.

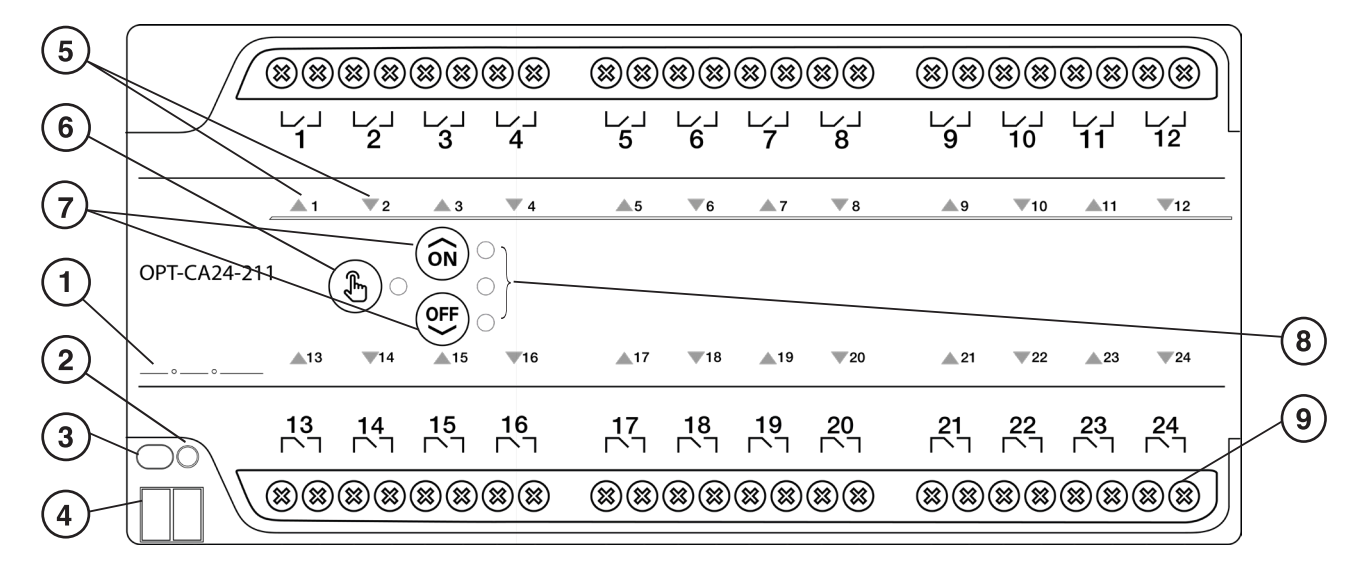

- Adres Yazma Alanı
- 103456700Adresleme Göstergesi Adresleme Butonu
- KNX Hat Bağlantısı Çıkış Durum Göstergeleri
- Manual Mod Tuşu ve Göstergesi Fonksiyon Kontrol Tuşları Fonksiyon Durum Göstergesi Bağımsız Girişli Çıkış Terminalleri

# 1.1 Ürün Modelleri

#### OPT-CA4-211

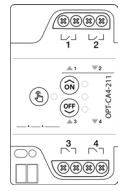

#### Kombine Aktuatör 4 kanal

#### OPT-CA16-211

| (           | **       | 88       | **        |            | ** | 88                   | 88  |     |
|-------------|----------|----------|-----------|------------|----|----------------------|-----|-----|
|             | لاً      | ∠_]<br>2 | 3         | ∠          | 5  | لي ا<br>6            | 7   | 8   |
|             | ±1       | ₩2       | ±3        | <b>T4</b>  | ±5 | $-\nabla \mathbf{t}$ | ±7  | 7.8 |
| OPT-CA16-21 | 1 (.<br> | Ъ)<br>ти | ON<br>OFF | )<br>)<br> | ≜u | W14                  | ±15 | 714 |
|             | .9       | 10       | 11        | 12         | 13 | 14                   | 15  | 16  |
| 7 10        | **       | 88       | 88        | 88         | ** | 88                   | 88  | 88  |

Kombine Aktuatör 16 kanal

#### OPT-CA8-211

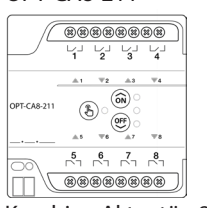

Kombine Aktuatör 8 kanal

#### OPT-CA20-211

|                                                         | 88888888               |               |   |
|---------------------------------------------------------|------------------------|---------------|---|
|                                                         |                        | 9 10          | [ |
| <u>≜1 ₹2 ≜3 ₹4</u>                                      | A5 ¥6 A7 ¥8            | ≜9 <b>∀10</b> |   |
| OPT-CA20-211                                            | 415 W16 417 W18        | 419 W.W.      |   |
|                                                         | TH TH TO TH            | 210 ÷20       |   |
| <sup>11</sup> <sup>12</sup> <sup>13</sup> <sup>14</sup> | 15 16 17 18<br>C C C C | 19 20         | Г |
|                                                         | 88888888               |               |   |

Kombine Aktuatör 20 kanal

#### OPT-CA12-211

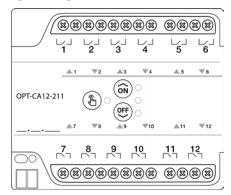

Kombine Aktuatör 12 kanal

#### OPT-CA24-211

|            |          |         |                    |               |     |           |     |            |           |             |     |          | _ |
|------------|----------|---------|--------------------|---------------|-----|-----------|-----|------------|-----------|-------------|-----|----------|---|
| 1          | 88       |         | 88                 | **            | 88  | 88        | 88  |            | 88        | 88          | 88  |          | Ŋ |
|            | 4        | レゴ<br>2 | 3                  | لایا<br>4     | 5   | لي ا<br>6 | 4   | 8          | لريا<br>9 | レゴ<br>10    | 11  | レゴ<br>12 | 1 |
|            |          | Ψ2      |                    | $\pm 4$       |     | $-\pi_4$  | ±7  | $-\pi_{0}$ |           | <b>T</b> 10 | ±11 | ₩12      | _ |
| OPT-CA24-2 | 11 (<br> | ی<br>۲4 | (0)<br>(0)<br>(15) | 0<br>0<br>711 | ±17 | ₩18       | ±19 | ₩20        | ±21       | ₩22         | ▲23 | Ψ24      |   |
|            | 13       | 14      | 15                 | 16<br>Г       | 17  | 18        | 19  | 20         | 21        | 22          | 23  | 24       | - |
| 0/         | 88       | **      | 88                 | 88            | 88  | 88        | 88  | 88         | 88        | 88          | 88  | 88       | J |

Kombine Aktuatör 24 kanal

# 1.2 Montaj ve Bağlantı Şemaları

Kombine aktüatör, pano tipi DIN rayına monte edilecek şekilde tasarlanmıştır. Gizli yay montaj sayesinde sökmek için bir mandalı çektirmeye gerek duymaz: cihazı raya monte etmek için önce üst kısmını yerleştirip alt kısmı raya doğru klik sesini duyana kadar ittirmeniz yeterlidir. Cihazı raydan çıkarmak için önce aşağı doğru bastırıp alt kısmını kendinize çekmeniz, raydan kurtulunca yukarı doğru kaldırmanız yeterli olacaktır.

# 1.2.1 Montaj ve Kurulum

Cihaz, sadece elektrik panosuna ve KNX otomasyonu konusunda yetkili bir personel tarafından monte edilmelidir.

Yetkili personel için notlar: Cihaz elektrik panosuna monte edilir. Faz bağlantıları cihazın üzerinde gösterildiği gibi yapılır. Bağlantı yapılması esnasında tüm elektriksel önlemlerin alınmış olması gerekmektedir. IP koruma bilgisi dikkate alınarak nemli ve tozlu ortamlarda kullanılmamalıdır.

35mm DIN raya aşağıdaki gibi takılabilir:

Cihazın üst kısmını raya astıktan sonra alt kısmını raya doğru klik sesi gelene kadar ittiriniz. Cihazı raydan çıkarmak için önce aşağı ittirip alt kısmını kendinize doğru çekerek raydan kurtulmasını sağlayın, ardından yukarı doğru hafif ittirerek askıdan alın.

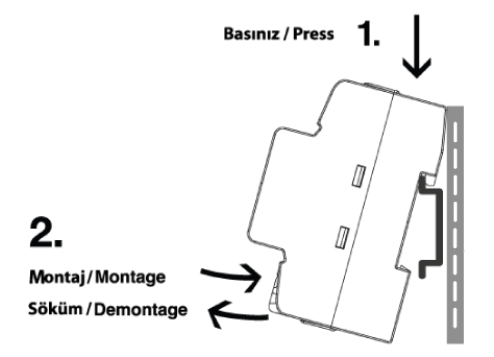

Elektrik ve veri hattı bağlantılarını yapmadan önce şebekenin kapalı olduğundan ve gerekli diğer önlemleri aldığınızdan emin olunuz. Bulunduğunuz ülkenin elektrik montaj yönetmeliklerine uyunuz. Şebeke gerilimi ve KNX hattının kısa devre kontrolünü yaptıktan sonra bağlantıları şekildeki gibi yapınız. Elektrik sağlandıktan sonra durum göstergelerini izleyiniz. Cihaz KNX hattından beslendiğinde, açılış seremonisini gerçekleştirerek kullanıma hazır hale gelir. Farklı cihazlara göre farklı bağlantı yöntemleri vardır.

|         |                               | Modeller                             |        |        |        |        | Bağlantı Kanalları |        |        |       |     |    |    |    |    |
|---------|-------------------------------|--------------------------------------|--------|--------|--------|--------|--------------------|--------|--------|-------|-----|----|----|----|----|
|         |                               |                                      |        |        |        |        |                    | 1      | 2      | 3     | 4   |    |    |    |    |
| arası   |                               |                                      |        |        |        |        |                    | 5      | 6      | 7     | 8   |    |    |    |    |
| n Numa  | Fonksivon Adı                 | 4-211                                | 8-211  | 12-211 | 16-211 | 20-211 | 24-211             | 9      | 10     | 11    | 12  |    |    |    |    |
| inksiyo |                               | DPT-CA<br>DPT-CA<br>DPT-CA<br>DPT-CA | OPT-CA | 13     | 14     | 15     | 16                 |        |        |       |     |    |    |    |    |
| Fo      |                               | U                                    | Ũ      | Ū      |        |        | J                  |        | Ŭ      |       |     | 17 | 18 | 19 | 20 |
|         |                               |                                      |        |        |        |        |                    | 21     | 22     | 23    | 24  |    |    |    |    |
| 1       | 3-Hızlı Fan Coil<br>Kontrolör | 1                                    | 2      | 3      | 4      | 5      | 6                  | Hız-1  | Hız-2  | Hız-3 | 5   |    |    |    |    |
| 2       | 2-Hızlı Fan Coil<br>Kontrolör | 1                                    | 2      | 3      | 4      | 5      | 6                  | Hız-1  | Hız-2  |       |     |    |    |    |    |
| 3       | 3 Nokta Vana<br>Kontrolü      | 2                                    | 4      | 6      | 8      | 10     | 12                 | Aç     | Kapat  | 34    | D5) |    |    |    |    |
| 4       | Perde/Panjur<br>Kontrol       | 2                                    | 4      | 6      | 8      | 10     | 12                 | Yukarı | Aşağı  |       |     |    |    |    |    |
| 5       | Kontak/Vana<br>Kontrolü       | 4                                    | 8      | 12     | 16     | 20     | 24                 | Kontak | Kontak |       |     |    |    |    |    |

Modellere göre bağlantı kapasitesi ve bağlanma şekilleri aşağıdadır.

Örnek bağlantı şeması aşağıda verilmiştir. Bağlantı ile ilgili uyarılar:

- Kanallar sayılarla adlandırılmıştır. Sıralama üst-alt şeklinde sağa doğru artar.
- Birden fazla kontak kullanılan (fan coil, perde, motor vb.) fonksiyonlarda bağlanacak cihazın bağlantı şemasını dikkate alarak olası faz çakışmalarını önleyecek şekilde bağlantı yapınız.
- Fan coil bağlatışı, ısıtma ve/veya soğutma vana motorlarını içermez; bu motorlar teknolojisine göre uygun olarak yukarıdaki bağlantı tablosuna göre bağlanabilirler.

Lamba, On/OH Varia, Rûle

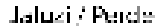

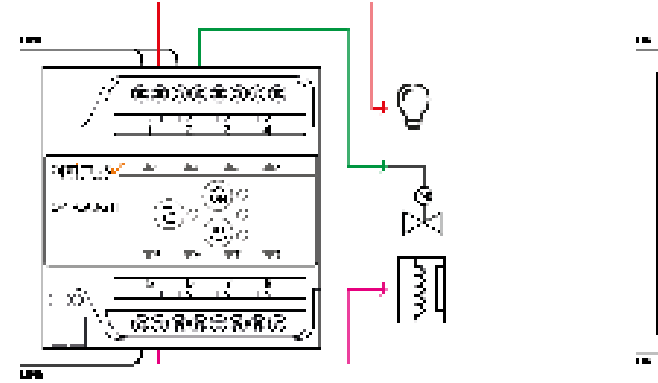

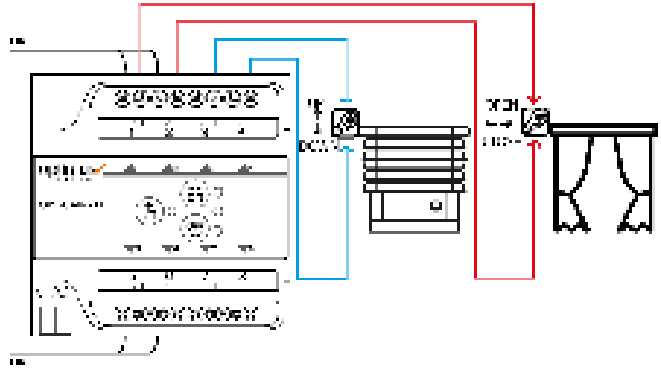

3 Hizli Fan Coil, 2x Aç/Kapa Vana

3 Hizli Fan Coil, 2x 3 Nokta Vana

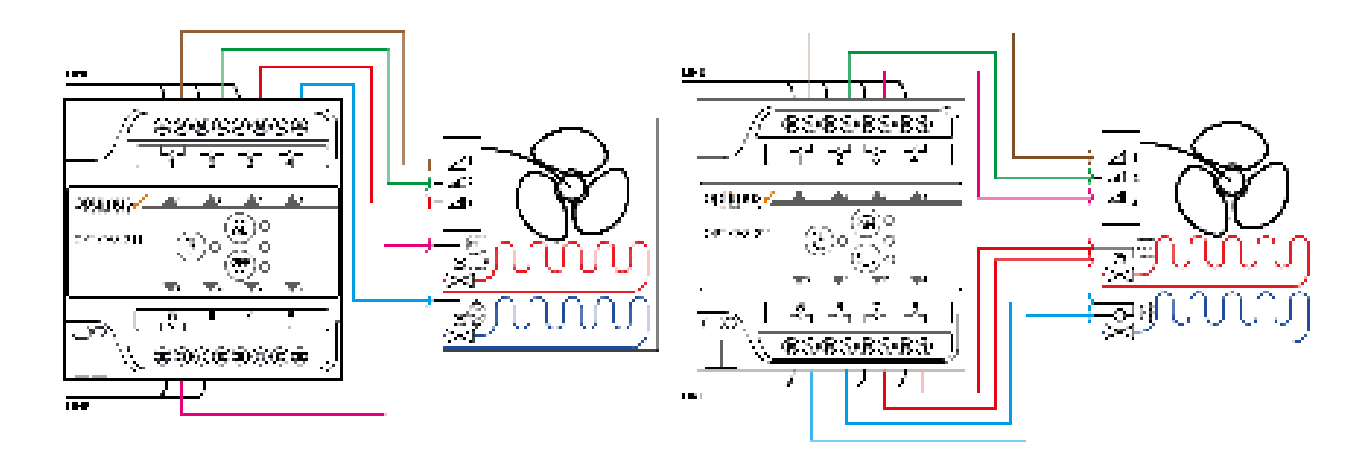

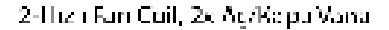

3-Elizh Fan Coil, 1x Ag/Kapa Vana I

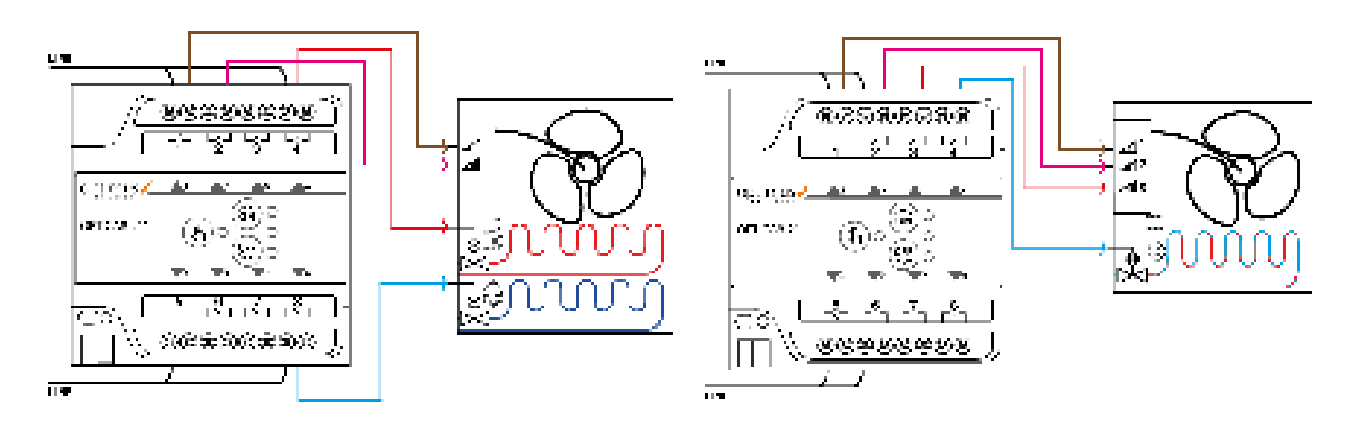

# 1.3 Teknik Özellikler

| Besleme gerilimi                                                                         | KNX 30 VDC                                                                                                    |                   |  |  |  |
|------------------------------------------------------------------------------------------|----------------------------------------------------------------------------------------------------|-------------------|--|--|--|
| KNX akım tüketimi                                                                        | Max. 10mA                                                                                                    |                   |  |  |  |
| KNX mod                                                                                  | S-Mod                                                                                                    |                   |  |  |  |
| Bağlantı                                                                                 | KNX Bağlantı                                                                                                    |                   |  |  |  |
| Koruma sınıfı                                                                            | IP 20                                                                                                    |                   |  |  |  |
| Montaj                                                                                   | DIN Rayı                                                                                                    |                   |  |  |  |
| Çıkış sayısı                                                                             | 4, 8, 12, 16,20 veya 24                                                                                                    |                   |  |  |  |
| Çıkış anahtarlama akımları                                                               | 16A 277 VAC                                                                                                    |                   |  |  |  |
| Sıcaklık aralıkları                                                                      | Çalışma -5<br>Saklama -25                                                                                                    | +45 °C<br>5+55 °C |  |  |  |
| Ölçüler ve Ağırlık<br>4 kanal<br>8 kanal<br>12 kanal<br>16 kanal<br>20 kanal<br>24 kanal | (GxYxD)         Net - Brüt           54 x 92 x 64 mm (3MW)         143g - 168g           90 x 92 x 64 mm (5 MW)         230g - 261g           108 x 92 x 64 mm (6MW)         297g - 334g           144x 92 x 64 mm (8MW)         382g - 424g           198 x 92 x 64 mm (11 MW)         531g - 581g           198 x 92 x 64 mm (11 MW)         531g - 581g                                                                                                    |                   |  |  |  |
| Muhafaza                                                                                 | ABS VO                                                                                                    |                   |  |  |  |
| Bağlantı Terminalleri                                                                    | 4 mm <sup>2</sup> çok damar, 6 mm <sup>2</sup> te                                                                                                    | ek damar          |  |  |  |
| Sertifika                                                                                | CE                                                                                                    |                   |  |  |  |
| Ürün Etiketi Konum                                                                       | Deptimus - OPT-CA8-111<br>Contract Converting PD 2020<br>Deptimus - Deptimus - Dept |                   |  |  |  |
| Ürün Etiketi Bilgisi                                                                     | Optimus ✓ OPT-CA8-111<br>Combi Actuator - 8 Channel/16A P.D: 7/2023<br>OPT-CA8-111<br>Optimus Doruk Elektrik Elektronik Otomasyon A.Ş.<br>Istanbul/Türkiye T:(+90216)4441105 Made in Türkiye                                                                                                    |                   |  |  |  |
| Garanti Etiketi Konum                                                                    | Garanti etiketi cihazın alt yü                                                                                                    | üzündedir         |  |  |  |

# 2 Manuel Kullanım

Cihazın içini asla açmayınız. Cihazın içinde kullanıcının veya montaj personelinin servis verebileceği bir malzeme bulunmamaktadır. Cihazın kapağını açmak veya garanti etiketini çıkarmak ürünü garanti dışı hale getirir. Toz vb. temizliği için kuru bir bez kullanınız ve sadece ön yüzeyi temizleyiniz.

Cihaz fabrika ayarları olarak tüm kanalları perde/panjur bağlanacak şekilde programlanmıştır. Manuel ayarlamada da perde/panjur kontrol edecek şekilde yüklenmiştir. Ancak istenirse tüm kanallar kontak modülü olarak da ayarlanabilir(!). Cihazın manuel kontrollerinin yapılabilmesi için KNX bağlantısının yapılmış olması ve hattın aktif olması gerekmektedir. Cihazın manuel kullanımı, parametreler ile kısıtlanabilir (Genel ayarlara bakınız).

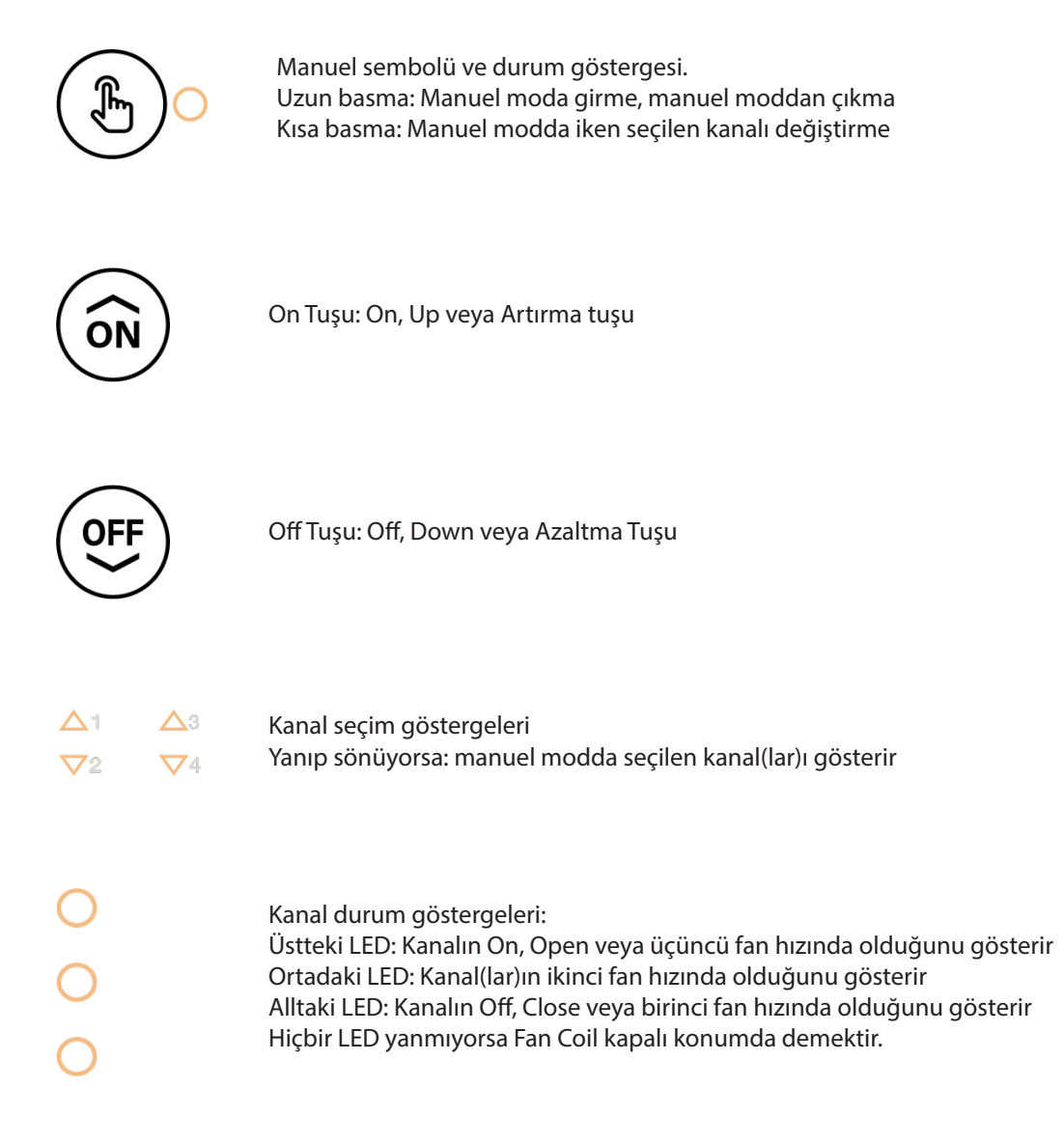

Cihazın ön yüzündeki el sembolüne 1 saniye kadar basınız. Yanındaki LED sembol yanacaktır (Eğer yanmıyorsa, KNX hattını ve beslemesini kontrol ediniz, ayrıca cihazın manuel moda geçişi parametrelerden engellenmiş olabilir). Cihazınızı manuel moda geçirdiniz, ilk fonksiyon bloğuna ilişkin kanal seçim göstergeleri yanıp sönmeye başlar (kontak için 1 no.lu LED, perde/panjur,3-point vana veya 2-hızlı fan coil için 1 ve 2 no.lu LED, 3-hızlı fan coil için 1,2 ve 3 no.lu LED). Bu noktada manuel sembolüne kısa süreli basarsanız sonraki fonksiyon bloğuna geçersiniz, eğer manuel tuşuna uzun süreli basarsanız Manuel konumdan çıkarsınız.

# 2.1 Cihazın Temel Çalışma Fonksiyonunun Değiştirilmesi

Cihaz fabrikasyon olarak tüm kanalları perde/panjur kontrol edecek şekilde programlanmıştır. Ancak istenirse bu özellik tüm kanallar kontak olacak şekilde de değiştirilebilir (Bu özellik, program yüklenmiş cihazlarda emniyet açısından kullanılamaz). Manuel modda iken Manuel tuşuna yeteri kadar kısa süre basarak son kanala geldiğinizde bir sonraki kısa basma ile temel fonksiyon belirleme kısmına ulaşırsınız. Bu konumda iken tek numaralı (üst sıra) kanal seçim göstergeleri ile çift numaraları (alt sıra) göstergeler ardışık olarak yanıp sönmeye başlar; bu durum cihazın tüm kanallarının perde/panjur modunda olduğunu gösterir. Off tuşuna uzun süre basılı tutarak cihazı "hepsi röle" moduna alabilirsiniz. Tüm LEDlerin eş zamanlı yanıp söndüğünü gözlemleyiniz. Eğer On tuşunu uzun süreli basarsanız cihazı "hepsi perde" moduna alabilirsiniz. Cihazın yeni modunu belirlediğinizde bu ayarı kaydetmek için manuel tuşuna uzun süre basarak manuel moddan çıkmanız gerekecektir. Cihaz tüm kontaklarını Off konumuna getirerek kendini yeni çalışma moduna hazırlayacaktır. Eğer fonksiyon seçiminde iken Manuel tuşuna kısa basma uygularsanız ayarları kaydetmeyip ilk fonksiyon bloğuna geçecektir.

# 2.2 Fonksiyon Bloklarına Göre Kontrol

Cihazın montajı tamamlanıp parametreleri ETS programı üzerinden belirlendikten sonra tüm fonksiyon bloklarını manuel olarak da kontrol edebilirsiniz. Cihazı manuel moda alınız. Kontrol etmek istediğiniz kanal(lar)ı seçiniz. Kontak için On ve Off tuşlarına kısa basarak konumunu belirleyebilirsiniz. Perde/panjuru yukarı kaldırmak veya açmak için On tuşuna uzun basınız, hareketi durdurmak için kısa basınız. Diğer yöndeki hareketler için Off tuşunu kullanınız. 3-Nokta Kontrollü Vana Motoru da aynı şekilde kontrol edilmektedir. Fan Coil Kontrolü için, Fan coil tipine göre (tek çıkış kullanan ünitelerde üç LED'den biri yanar, kademeli tip fan coillerde ise aktif olan tüm çıkışlar yanar) kanal durum göstergeleri yanar; eğer hiçbiri yanmıyorsa fan hızı sıfırdır. On tuşu fan hızını artırmak için, Off tuşu da azaltmak veya nihayetinde kapatmak için kullanılır.

Uyarılar:

- Manuel mod, tüm yetkiyi operatöre verdiğinden işlemler yetkili personel tarafından yapılmalıdır. Safety objesi de dâhil olmak üzere KNX hattından gelen komutlar göz ardı edilir.
- ETS parametreleri uygulanarak, cihaz zaman aşımıyla manuel moddan çıkabilir ve çıkarılabilir (genel parametrelere bakınız).
- Manuel modda yapılan değişikliklere ait durum bilgisi, iletişim objeleri üzerinden KNX hattına gönderilir.
- Normal çalışma esnasında otomatik modda çalışan fan coil fonksiyonu, cihaz manuel moda geçtiğinde normal olarak manuel moda geçer, manuel moddan çıkıldığında fan coil cihazlarının otomatik çalışmasına devam etmesi için Otomatik Fan Hızı komutunun gönderilmesi gerekmektedir.

# 3 Cihaz Parametreleri

Cihazın devreye alınması için ETS5 veya üstü yazılım gerekmektedir. Eğer programın Ayarlar kısmındaki Lisan sekmesinde Önerilen Ürün Lisanı: Türkçe seçili ise ürüne ait tüm ayarlar Türkçe gözükecektir, diğer dil seçimlerinde İngilizce gözükecektir. Aşağıda Türkçe menü ile anlatım yapılmıştır.

Optimus Kombine Aktüatör serisi tek bir kütüphane dosyasında (knxprod) toplanmıştır. Bu dosyanın güncel halini internet sitemizden indirebilirsiniz. Kütüphane dosyasını ETS projesine eklediğinizde ayarlarını düzenlemeye başlayabiliriz:

# 3.1 Genel Parametreler

| - Genel              | Cihaz Modeli                            | 4 Kanallı       | •                                                                                                    |
|----------------------|-----------------------------------------|-----------------|----------------------------------------------------------------------------------------------------|
| Genel                | Başlangıç Gecikmesi                     | 3               | the second second secon |
| Kanal Konfigürasyonu | Manuel Çalışmaya İzin Ver               | O Pasif O Aktif |                                                                                                    |
| + Kanal - 1          | Manuel Çalışma Zaman Aşımı              | Asla            | ▼ dk                                                                                                    |
|                      | Kontaklar için Güvenlik Önceliği Girişi | Pasif Aktif     |                                                                                                    |
| + Kanal - 2          | Perde/Panjur İçin Rüzgar Alarmı Girişi  | Pasif Aktif     |                                                                                                    |
| + Kanal - 3 4        |                                         |                 |                                                                                                    |

Öncelikle devreye alınacak cihazın modeline göre kaç kanallı olduğunu ayarlamanız gerekmektedir. Devreye alacağınızdan farklı bir model seçerseniz devreye alma sorunu yaşarsınız.

| - Genel              | Cihaz Modeli                            | 4 Kanallı                | -        |
|----------------------|-----------------------------------------|--------------------------|----------|
| Genel                | Başlangıç Gecikmesi                     | 4 Kanallı<br>8 Kanallı   | <b>v</b> |
| Kanal Konfigürasyonu | Manuel Çalışmaya İzin Ver               | 12 Kanallı               |          |
|                      | Manuel Çalışma Zaman Aşımı              | 16 Kanallı               |          |
| + Kanal - 1          | Kontaklar icin Güvenlik Önceliği Girisi | 20 Kanallı<br>24 Kanallı |          |
| + Kanal - 2          | Perde/Panjur İçin Rüzgar Alarmı Girişi  | Pasif Aktif              |          |
| + Kanal - 3 4        |                                         |                          |          |

Cihaz modelini seçtikten sonra diğer ayarları belirlemeye geçebiliriz:

# 3.1.1 Başlangıç Gecikmesi

Cihaz enerjilendiğinde açılış işlemlerini yapmaya ve mevcut durum bilgilerini yollamaya başlamak için beklenecek sürenin belirlendiği alandır. Tüm sistemin genel kalkış izleklerini zamana yaymak için kullanılır. 3-255 saniye arasında girilebilir.

# 3.1.2 Manuel Çalışmaya İzin Ver

Üçüncü bölümde anlatılan Manuel çalışma kısmına imkân verilmesini veya engellenmesini sağlamak için kullanılır. Aktif veya Pasif seçilebilir. Varsayılan değer "Aktif"tir.

# 3.1.2.1 Manuel Çalışma Zaman Aşımı

Manuel çalışabilmesine izin verilen cihazın manuel konumda kalma süresi bu listeden belirlenir. Seçenekler Asla, 5, 60 ve 240dk'dır. Eğer bir süre seçilmişse bu süre sonunda cihaz manuel moddan çıkar.

# 3.1.3 Kontaklar için Güvenlik Önceliği Girişi

Bu obje kontakların herhangi bir güvenlik objesi bilgisine göre konumlarını belirlemek için kullanılır. Güvenlik Önceliği İletişim Objesini (6 Numara) gösterir veya gizler. "Kontak" fonksiyonu ayarlarında gözüken "Güvenlik Önceliği Reaksiyonları" seçeneğinin görünürlüğü, bu seçeneğin aktif olmasına bağlıdır.

# 3.1.4 Perde/Panjur İçin Rüzgâr Alarmı Girişi

Bu obje perde/panjur cihazlarının, Rüzgâr Alarmı objesi bilgisine göre konumlarını belirlemek için kullanılır. Rüzgâr Alarmı İletişim Objesini (7 Numara) gösterir veya gizler. "Perde/Panjur" fonksiyonu ayarlarında gözüken "Rüzgâr Alarmı Durumu" seçeneğinin görünürlüğü, bu seçeneğin aktif olmasına bağlıdır.

|       | Ortak Nesne:<br>Kanal Numarası | Nesne İşlevi                            | Uzunluk / Veri Türü | с | R | w | т |
|-------|--------------------------------|-----------------------------------------|---------------------|---|---|---|---|
|       | 0 : Genel                      | Manuel Kontrol Durumu                   | 1 bit / state       | С | R | - | Т |
| Genel | 1 : Genel                      | Manuel Kontrolü Durdur                  | 1 bit / switch      | С | - | W | - |
|       | 2 : Genel                      | Kanalların Durum Değerlerini İste       | 1 bit / switch      | С | - | W | - |
|       | 3 : Genel                      | Merkezi Kontak Girişi                   | 1 bit / switch      | С | - | W | - |
|       | 4 : Genel                      | Merkezi Perde/Panjur Hareket Girişi     | 1 bit / up/down     | С | - | W | - |
|       | 5 : Genel                      | Merkezi Perde/Panjur Durdurma Girişi    | 1 bit / step        | С | - | W | - |
|       | 6 : Genel                      | Kontaklar İçin Güvenlik Önceliği Girişi | 1 bit / alarm       | С | - | W | - |
|       | 7 : Genel                      | Perde/Panjur İçin Rüzgar Alarm Girişi   | 1 bit / alarm       | С | - | W | Т |

Cihazın Genel İletişim Objeleri:

- Manuel Kontrol Durumu: 1 bit durum objesi ile cihazın manuel moda geçtiğini veya bu moddan çıktığını bildirir.
- Manuel Kontrolü Durdur: Bu objeden gönderilecek 1 bitlik değer ile cihazın manuel moddan çıkışı sağlanır.
- **Çıkışların Durum Değerlerini İste:** Merkezi kontrol veya görüntüleme sistemlerinden gelecek 1bitlik talep ile cihaz tüm durum bilgisi çıkışlarından mevcut durumlarını paylaşır.
- Merkezi Kontak Girişi: Kontaklar için merkezi hareket objesi bağlantısıdır (Katılım her kontaktan ayrıca yapılır).
- Merkezi Perde/Panjur Hareket Girişi: Perde/Panjur cihazlarının merkezi olarak hareket etmesi için kullanılır (Katılım her Perde/Panjur için ayrıca yapılır)
- Merkezi Perde/Panjur Durdurma Girişi: Perde/Panjur cihazlarının merkezi olarak durdurulması için kullanılır (Katılım her Perde/Panjur için ayrıca yapılır)
- Kontaklar İçin Güvenlik Önceliği Girişi: Yukarıda anlatılmıştır.
- Perde Panjur İçin Rüzgâr Alarmı Girişi: Yukarıda anlatılmıştır.

# 3.2 Kanal Konfigürasyonu

Genel ayarların ikinci ve son sekmesi kanal konfigürasyonudur. Bu kısımda kanallara fonksiyonlar atanır. Atamalar dörderli kanallar halinde yinelenir.

| – Genel              | Kanal - 1 4 Konfigürasyonu                             |                                            |  |  |  |  |
|----------------------|--------------------------------------------------------|--------------------------------------------|--|--|--|--|
| Genel                | Fonksiyon Bloğu 1                                      | Kontak 👻                                   |  |  |  |  |
| Gener                | Fonksiyon Bloğu 2                                      | Kontak 🗸                                   |  |  |  |  |
| Kanal Konfigürasyonu |                                                        | Perde/Panjur                               |  |  |  |  |
| + Kanal - 1          | Kanal - 1 ve Kanal - 2 KONTAK olarak se                | 3-Nokta Kontrollū Vana                     |  |  |  |  |
|                      | Fonksiyon Bloğu 3                                      | Fan Coil 2 Kademeli<br>Fan Coil 3 Kademeli |  |  |  |  |
| + Kanal - 2          | , ,                                                    |                                            |  |  |  |  |
| + Kanal - 3 4        | Kanal - 3 ve Kanal - 4 PERDE/PANJUR olarak seçilmiştir |                                            |  |  |  |  |

Perde Panjur: İki kontak kullanır, diğer iki kontak aynısı, 3-Nokta Kontrollü Vana veya kontak seçilebilir.

Kontak: 1 çıkış kullanır, FB1 kontak seçilirse FB2 de kontak olarak belirlenir, diğer iki kontak için kontak, perde/panjur veya 3-Nokta Kontrollü Vana fonksiyonlarından seçim yapılabilir.

Fan Coil 2 Kademeli: İki kontak kullanır, diğer iki kontak, 3-Nokta Kontrollü Vana, Perde/Panjur veya kontak seçilebilir. Fan Coil 3 Kademeli: Üç kontak kullanır, diğer kanal sadece kontak olarak seçili gelir.

Ekranda olduğu gibi yapılan tercihlere göre atamalar açıklayıcı biçimde gösterilmektedir. Orta sekme yapılan kanal atamalarına göre şekillenir:

| - Genel              | Kanal - 1 4 Konfigürasyonu                                       |                          |  |  |  |  |
|----------------------|------------------------------------------------------------------|--------------------------|--|--|--|--|
| Genel                | Fonksiyon Bloğu 1                                                | Kontak 👻                 |  |  |  |  |
| Kanal Konfigürasyonu | Fonksiyon Bloğu 2                                                | Kontak                   |  |  |  |  |
| + Kanal - 1          | Kanal - 1 ve Kanal - 2 KONTAK olarak s                           | eçilmiştir               |  |  |  |  |
| + Kanal - 2          | Fonksiyon Bloğu 3                                                | Perde/Panjur 🔻           |  |  |  |  |
| + Kanal - 3 4        | Kanal - 3 ve Kanal - 4 PERDE/PANJUR olarak seçilmiştir           |                          |  |  |  |  |
| + Kanal - 5 6        | Kanal - 5 8 Konfigürasyonu                                       |                          |  |  |  |  |
| + Kanal - 7 8        | Fonksiyon Bloğu 5                                                | Fan Coil 2 Kademeli 🔹    |  |  |  |  |
|                      | 1 Kanal - 5 ve Kanal - 6 FAN COIL 2 KAD                          | EMELİ olarak seçilmiştir |  |  |  |  |
|                      | Fonksiyon Bloğu 7                                                | 3-Nokta Kontrollü Vana 🔻 |  |  |  |  |
|                      | Kanal - 1 ve Kanal - 2 3 NOKTA KONTROLLÜ VANA olarak seçilmiştir |                          |  |  |  |  |

# 4 Cihaz Fonksiyonları

# 4.1 Kontak Parametreleri

Gelen komuta göre 1 adet çıkışı açık devre veya kısa devre yapan fonksiyondur. Parametreler aşağıda gösterilmektedir:

| – Genel              | Kanal Tipi                       | 🔘 Normalde Açık 🔵 Normalde Kapalı |
|----------------------|----------------------------------|-----------------------------------|
| Genel                | KNX Hattı Kesildiğinde Konum     | Reaksiyon Yok 👻                   |
| Kanal Konfigürasyonu | Güvenlik Önceliği Durumu         | Reaksiyon Yok 👻                   |
| – Kanal - 1          | 8-bit Veri Al                    | O Hayır 🗌 Evet                    |
|                      | Durum Bilgisi Gönder             | 🔘 Değişim Sonrasında 🔵 Daima      |
| Kontak Parametreleri |                                  |                                   |
| + Kanal - 2          | Merkezi Kontak Girişiyle Kontrol | O Hayır Evet                      |
|                      | Senaryolar                       | O Hayır Evet                      |
| + Kanal - 3 4        | Zaman Fonksiyonu                 | O Hayır 🔵 Evet                    |
|                      | Lojik Fonksiyonu                 | O Hayır 🗌 Evet                    |

# 4.1.1 Kanal Tipi

Çıkış kontağının doğal çalışma prensibinin tanımlandığı yerdir. Varsayılan değer Normalde Açık'tır. Kanala ON komutu geldiğinde kontak kısa devre olur, OFF komutu geldiğinde kontak açık devre olur. Normalde Kapalı kontakta ise komutlar tersine işler. Durum bilgisi sabittir: Kontak kısa devre ise 1 açık devre ise 0 değeri üretilir. Cihazın üzerindeki durum bilgisi de kontağın gerçek durumunu (kısa devre için 1, açık devre 0) gösterir.

# 4.1.2 KNX Hattı Kesildiğinde Konumu

Cihaz enerji kesintisi anında (KNX hattının enerjisi) konumunu değiştirebilir. Buna ilişkin tercih bu alanda yapılır. Seçenekler Mevcut Konum, Açık Kontak ve Kapalı kontaktır. Varsayılan değer Mevcut Konum' dur. Uzun süreli kesintilerin yaşandığı uygulamalarda Açık Kontak yapmak önerilebilir.

# 4.1.3 Güvenlik Önceliği Konumu

Cihazın 6 numaralı iletişim nesnesi üzerinden gönderilen komutlara göre işlem yapması için belirlenen tercih alanıdır. Seçenekler Mevcut Konum, Açık Kontak ve Kapalı kontaktır. Varsayılan değer Mevcut Konum'dur. Diğer seçeneklerden biri seçildiğinde Güvenlik Önceliği Sonunda İşlem kısmı açılır ve aynı seçenekler üzerinden tercih tekrar belirlenir.

# 4.1.3.1 Güvenlik Önceliği Sonunda

Bu kısımda cihazın 6 numaralı iletişim nesnesi üzerinden alarm durumundan sonra 0 değeri geldiğinde ilgili kanalın ne işlem yapacağına karar verilmesi için kullanır. Bu seçenekler; Mevcut Konum, Açık Kontak, Kapalı Kontak ve Önceki Konuma Döndür.

# 4.1.4 8-bit Veri Al

Kontağın 1-bit yanı sıra 1-byte ile de konum değiştirebilmesi için yapılan ayardır. Genelde 1-byte değer gönderen termostatlar ile çalışan ısıtma/soğutma vanalarının kontrolünde kullanılır. "Evet" olarak işaretlendiğinde açılan satır ile Eşik değeri belirlenir. Eşik girişinden gelecek bilgi, belirlenen bu değer veya fazlası ise çıkış aktif olur; gelen bilgi eşik değerinden ufaksa çıkış pasif hale geçer. Fancoil uygulamalarının termal veya selenoid vana bağlantıları da bu şekilde yapılır.

# 4.1.4.1 Eşik (Dahil)

Eşik girişinden gelecek bilgi, belirlenen bu değer veya fazlası ise normalde açık kanallarda çıkış aktif olur. Normalde kapalı kanallarda ise çıkış pasif olur; gelen bilgi eşik değerinden ufaksa normalde kapalı kanallarda çıkış pasif hale geçer. Normalde açık kanallarda ise çıkış aktif olur. Fancoil uygulamalarının termal veya selenoid vana bağlantıları da bu şekilde yapılır.

# 4.1.5 Durum Bilgisi Gönderimi

Cihaz mevcut konumunu, Kontak Durumu iletişim nesnesi üzerinden işlem anında gönderebilir. Durum bilgisi, kontak çıkışı konum değiştiğinde veya kontak değişmese de her komut geldiğinde gönderilebilir. Bu tercih burada yapılır.

# 4.1.6 Merkezi Kontak Girişiyle Kontrol

İlgili kontağın 3 Numaralı Merkezi Kontak Girişi nesnesi ile işlem yapıp yapmayacağının belirlendiği alandır. "Evet" seçilirse, 3 numaralı obje üzerinden gönderilen komutlara göre de işlem yapar.

# 4.1.7 Senaryolar

Kontağın, 1 byte Senaryo komutlarına göre alacağı konumları belirlemek için kullanılır. Senaryolar seçeneği "Evet" seçildiğinde orta sekmede Kontak Parametrelerinin altında "Senaryolar" isimli sekme oluşur. Bu sekmeye girdiğinizde aşağıdaki ekranla karşılaşırsınız:

| - Genel                                  | Senaryo Numarası 1 | Senaryo 1 👻     |
|------------------------------------------|--------------------|-----------------|
| Genel                                    | Senaryo Konumu 1   | Reaksiyon Yok 💌 |
| Kanal Konfigürasyonu                     | Senaryo Numarası 2 | Senaryo 1 🔹     |
| — Kanal - 1                              | Senaryo Konumu 2   | Reaksiyon Yok 🔻 |
| <ul> <li>Kontak Parametreleri</li> </ul> | Senaryo Numarası 3 | Senaryo 1 🔹     |
| Senaryolar                               | Senaryo Konumu 3   | Reaksiyon Yok 🔻 |
| + Kanal - 2                              | Senaryo Numarası 4 | Senaryo 1 🔹     |
| + Kanal - 3 4                            | Senaryo Konumu 4   | Reaksiyon Yok 🔻 |
|                                          | Senaryo Numarası 5 | Senaryo 1 🔹     |
|                                          | Senaryo Konumu 5   | Reaksiyon Yok 🔻 |

Her kontak için 5 adede kadar senaryo sahnesi belirleme imkânı verilmiştir. Senaryo numarası kısmında "Kontak Senaryo" iletişim nesnesinden gelecek bilgi seçilir, "Senaryo Konumu" kısmında ise bu senaryoda kontağın alacağı konum belirlenir.

# 4.1.8 Zaman Fonksiyonu

Kontağın zamana bağlı işlemler yapabilmesinin ayarlandığı kısımdır. Buna ait işlemler yapılacaksa "Evet seçilir". Bu durumda orta sekmede Kontak Parametrelerinin altında "Zaman Fonksiyonu" isimli sekme oluşur. Bu sekmeye girdiğinizde aşağıdaki ekranla karşılaşırsınız:

| - Genel                                  | Zaman Fonksiyonu | Fonksiyon Yok                                          | • |
|------------------------------------------|------------------|--------------------------------------------------------|---|
| Genel<br>Kanal Konfigürasyonu            |                  | Fonksiyon Yok<br>Gecikme<br>Merdiven Otomatiği<br>Flas | ~ |
| — Kanal - 1                              |                  |                                                        |   |
| <ul> <li>Kontak Parametreleri</li> </ul> |                  |                                                        |   |
| Zaman Fonksiyonu                         |                  |                                                        |   |

Varsayılan değer "Fonksiyon Yok" tur. Diğer seçenekler aşağıda anlatılmıştır. Zaman fonksiyonlarını devre dışı bırakarak kontak çıkışını aktif yapabilmek için "Kalıcı Açık" iletişim objesinden 1-bitlik On komutu gönderilebilir. Bu objeden Off yollandığında zaman fonksiyonları bir sonraki komutla işlemine devam eder.

# 4.1.8.1 Gecikme

Cihazın Açıl veya Kapan komutu aldığında, bunu işletmek için gecikme gerekiyorsa bu parametre seçilir. ON Komutu Gecikmesi veya OFF Komutu Gecikmesi olarak 0-6500 saniye arasında değer girilebilir. Gecikme süresi tamamlanmadan diğer yönde komut gelirse bu yöndeki gecikme işleme başlar.

# 4.1.8.2 Merdiven Otomatiği

Kontak, aldığı ON komutundan itibaren bu kısımda girilecek süre sonunda otomatik olarak OFF konumuna geçmesi için kullanılır. Aydınlatma Süresi 1-6500 sn arasında girilebilir.

# 4.1.8.3 Flaş

Kontak çıkışının belirlen süre boyunca Aktif (On), belirlenen diğer bir süre boyunca da Pasif (Off) kalmasının ve bu döngünün devam ettiği fonksiyondur. Genelde uyarı ışığı/sesi olarak kullanılır.

#### 18 Kullanım Kılavuzu | OPT-CAx-211

|        | Ortak Nesne :    |                |                     |   | -  |     | _ |
|--------|------------------|----------------|---------------------|---|----|-----|---|
|        | Kanal Numarası   | Nesne Işlevî   | Uzunluk / Veri Türü | C | R  | w   | Т |
|        | 10 : Kanal - 1   |                |                     |   |    |     |   |
|        | 20 : Kanal - 2   |                |                     |   |    |     |   |
| Kontak | 30 : Kanal - 3   |                |                     |   |    |     |   |
|        | 40 : Kanal - 4   |                |                     |   |    |     |   |
|        | 50 : Kanal - 5   |                |                     |   |    |     |   |
|        | 60 : Kanal - 6   |                |                     |   |    |     |   |
|        | 70 : Kanal - 7   |                |                     |   |    |     |   |
|        | 80 : Kanal - 8   |                |                     |   |    |     |   |
|        | 90 : Kanal - 9   |                |                     |   |    |     |   |
|        | 100 : Kanal - 10 |                |                     |   |    |     |   |
|        | 110 : Kanal - 11 |                |                     |   |    |     |   |
|        | 120 : Kanal - 12 | Kontak         | 1 bit / switch      | C |    | 14/ |   |
|        | 130 : Kanal - 13 |                |                     | C | -  | vv  | - |
|        | 140 : Kanal - 14 |                |                     |   |    |     |   |
|        | 150 : Kanal - 15 |                |                     |   |    |     |   |
|        | 160 : Kanal - 16 |                |                     |   |    |     |   |
|        | 170 : Kanal - 17 |                |                     |   |    |     |   |
|        | 180 : Kanal - 18 |                |                     |   |    |     |   |
|        | 190 : Kanal - 19 |                |                     |   |    |     |   |
|        | 200 : Kanal - 20 |                |                     |   |    |     |   |
|        | 210 : Kanal - 21 |                |                     |   |    |     |   |
|        | 220 : Kanal - 22 |                |                     |   |    |     |   |
| ak     | 230 : Kanal - 23 |                |                     |   |    |     |   |
| onta   | 240 : Kanal - 24 |                |                     |   |    |     |   |
| X      | 11 : Kanal - 1   |                |                     |   |    |     |   |
|        | 21 : Kanal - 2   |                |                     |   |    |     |   |
|        | 31 : Kanal - 3   |                |                     |   |    |     |   |
|        | 41 : Kanal - 4   |                |                     |   |    |     |   |
|        | 51 : Kanal - 5   |                |                     |   |    |     |   |
|        | 61 : Kanal - 6   |                |                     |   |    |     |   |
|        | 71 : Kanal - 7   |                |                     |   |    |     |   |
|        | 81 : Kanal - 8   |                |                     |   |    |     |   |
|        | 91 : Kanal - 9   |                |                     |   |    |     |   |
|        | 101 : Kanal - 10 |                |                     |   |    |     |   |
|        | 111 : Kanal - 11 |                |                     |   |    |     |   |
|        | 121 : Kanal - 12 | Kontak Konumu  | 1 hit / Switch      | C | R  | _   | т |
|        | 131 : Kanal - 13 | Kontak Konania | i bit / Switch      |   | I. |     |   |
|        | 141 : Kanal - 14 |                |                     |   |    |     |   |
|        | 151 : Kanal - 15 |                |                     |   |    |     |   |
|        | 161 : Kanal - 16 |                |                     |   |    |     |   |
|        | 171 : Kanal - 17 |                |                     |   |    |     |   |
|        | 181 : Kanal - 18 |                |                     |   |    |     |   |
|        | 191 : Kanal - 19 |                |                     |   |    |     |   |
|        | 201 : Kanal - 20 |                |                     |   |    |     |   |
|        | 211 : Kanal - 21 |                |                     |   |    |     |   |
|        | 221 : Kanal - 22 |                |                     |   |    |     |   |
|        | 231 : Kanal - 23 |                |                     |   |    |     |   |
|        | 241 : Kanal - 24 |                |                     |   |    |     |   |

|     | Ortak Nesne :                                                                                                    | Normalistari        |                     | C | P | 147 | т |
|-----|----------------------------------------------------------------------------------------------------|---------------------|---------------------|---|---|-----|---|
|     | Kanal Numarası                                                                                                    |                     | Ozuniuk / veri Turu | L | к | vv  | 1 |
|     | 12 : Kanal - 1                                                                                                    |                     |                     |   |   |     |   |
|     | 22 : Kanal - 2                                                                                                    |                     |                     |   |   |     |   |
|     | 32 : Kanal - 3                                                                                                    |                     |                     |   |   |     |   |
|     | 42 : Kanal - 4                                                                                                    |                     |                     |   |   |     |   |
|     | 52 : Kanal - 5                                                                                                    |                     |                     |   |   |     |   |
|     | 62 : Kanal - 6                                                                                                    |                     |                     |   |   |     |   |
|     | 72 : Kanal - 7                                                                                                    |                     |                     |   |   |     |   |
|     | 82 : Kanal - 8                                                                                                    |                     |                     |   |   |     |   |
|     | 92 : Kanal - 9                                                                                                    |                     |                     |   |   |     |   |
|     | 102 : Kanal - 10                                                                                                    |                     |                     |   |   |     |   |
|     | 112 : Kanal - 11                                                                                                    |                     |                     |   |   |     |   |
|     | 122 : Kanal - 12                                                                                                    |                     | 4 1 1 1 1           | C |   | 14/ |   |
|     | 132 : Kanal - 13                                                                                                    | Kontak Eşik Girişi  | 0 100%)             | C | - | vv  |   |
|     | 142 : Kanal - 14                                                                                                    |                     | (0                  |   |   |     |   |
|     | 152 : Kanal - 15                                                                                                    |                     |                     |   |   |     |   |
|     | 162 : Kanal - 16                                                                                                    |                     |                     |   |   |     |   |
|     | 172 : Kanal - 17                                                                                                    |                     |                     |   |   |     |   |
|     | 182 : Kanal - 18                                                                                                    |                     |                     |   |   |     |   |
|     | 192 : Kanal - 19                                                                                                    |                     |                     |   |   |     |   |
| ak  | 202 : Kanal - 20                                                                                                    |                     |                     |   |   |     |   |
|     | 212 : Kanal - 21                                                                                                    |                     |                     |   |   |     |   |
|     | 222 : Kanal - 22                                                                                                    |                     |                     |   |   |     |   |
|     | 232 : Kanal - 23                                                                                                    |                     |                     |   |   |     |   |
| ont | 242 : Kanal - 24                                                                                                    |                     |                     |   |   |     |   |
| Ť   | 13 : Kanal - 1                                                                                                    |                     |                     |   |   |     |   |
|     | 23 : Kanal - 2                                                                                                    |                     |                     |   |   |     |   |
|     | 33 : Kanal - 3                                                                                                    |                     |                     |   |   |     |   |
|     | 43 : Kanal - 4                                                                                                    |                     |                     |   |   |     |   |
|     | 53 : Kanal - 5                                                                                                    |                     |                     |   |   |     |   |
|     | 63 : Kanal - 6                                                                                                    |                     |                     |   |   |     |   |
|     | 73 : Kanal - 7                                                                                                    |                     |                     |   |   |     |   |
|     | 83 : Kanal - 8                                                                                                    |                     |                     |   |   |     |   |
|     | 93 : Kanal - 9                                                                                                    |                     |                     |   |   |     |   |
|     | 103 : Kanal - 10                                                                                                    |                     |                     |   |   |     |   |
|     | 113 : Kanal - 11                                                                                                    |                     |                     |   |   |     |   |
|     | 123 : Kanal - 12                                                                                                    | Kontak Kalıcı Aktif | 1 bit               | С | - | W   | Т |
|     | 133 : Kanal - 13                                                                                                    |                     |                     |   |   |     |   |
|     | 143 : Kanal - 14                                                                                                    |                     |                     |   |   |     |   |
|     | 153 : Kanal - 15                                                                                                    |                     |                     |   |   |     |   |
|     | 163 : Kanal - 16                                                                                                    |                     |                     |   |   |     |   |
|     | 1/3:Kanal-17                                                                                                    |                     |                     |   |   |     |   |
|     | 183 : Kanal - 18                                                                                                    |                     |                     |   |   |     |   |
|     | 193 : Kanal - 19                                                                                                    |                     |                     |   |   |     |   |
|     | 203 : Kanal - 20                                                                                                    |                     |                     |   |   |     |   |
|     | 213 : Kanal - 21                                                                                                    |                     |                     |   |   |     |   |
|     | 223 : Kanal - 22                                                                                                    |                     |                     |   |   |     |   |
|     | 200 : Nanai - 23                                                                                                    |                     |                     |   |   |     |   |
|     | 133 : Kanal - 13<br>143 : Kanal - 14<br>153 : Kanal - 15<br>163 : Kanal - 16<br>173 : Kanal - 17<br>183 : Kanal - 18<br>193 : Kanal - 19<br>203 : Kanal - 20<br>213 : Kanal - 21<br>223 : Kanal - 22<br>233 : Kanal - 23<br>243 : Kanal - 24 | Kontak Kalıcı Aktif | 1 bit               |   |   | vv  | 1 |

|      | Ortak Nesne :    | Nosno İslavi                 | Uzupluk /Vori Türü  | c | D | 147 | т |
|------|------------------|------------------------------|---------------------|---|---|-----|---|
|      | Kanal Numarası   | Nesne işlevi                 | Ozuniuk / veri Turu | C | n | vv  | • |
|      | 14 : Kanal - 1   |                              |                     |   |   |     |   |
|      | 24 : Kanal - 2   |                              |                     |   |   |     |   |
|      | 34 : Kanal - 3   |                              |                     |   |   |     |   |
|      | 44 : Kanal - 4   |                              |                     |   |   |     |   |
|      | 54 : Kanal - 5   |                              |                     |   |   |     |   |
|      | 64 : Kanal - 6   |                              |                     |   |   |     |   |
|      | 74 : Kanal - 7   |                              |                     |   |   |     |   |
|      | 84 : Kanal - 8   |                              |                     |   |   |     |   |
|      | 94 : Kanal - 9   |                              |                     |   |   |     |   |
|      | 104 : Kanal - 10 |                              |                     |   |   |     |   |
|      | 114 : Kanal - 11 |                              |                     |   |   |     |   |
|      | 124 : Kanal - 12 | Kontak Lojik VE Girişi       |                     | ~ |   | 147 |   |
|      | 134 : Kanal - 13 | Kontak Lojik VEYA Girişi     | 1 bit / boolean     | C | - | vv  | - |
|      | 144 : Kanal - 14 | Kontak Lojik DEĞİŞTİR Girişi |                     |   |   |     |   |
|      | 154 : Kanal - 15 |                              |                     |   |   |     |   |
|      | 164 : Kanal - 16 |                              |                     |   |   |     |   |
|      | 174 : Kanal - 17 |                              |                     |   |   |     |   |
|      | 184 : Kanal - 18 |                              |                     |   |   |     |   |
|      | 194 : Kanal - 19 |                              |                     |   |   |     |   |
|      | 204 : Kanal - 20 |                              |                     |   |   |     |   |
|      | 214 : Kanal - 21 |                              |                     |   |   |     |   |
|      | 224 : Kanal - 22 |                              |                     |   |   |     |   |
| ¥    | 234 : Kanal - 23 |                              |                     |   |   |     |   |
| onta | 244 : Kanal - 24 |                              |                     |   |   |     |   |
| Ř    | 15 : Kanal - 1   |                              |                     |   |   |     |   |
|      | 25 : Kanal - 2   |                              |                     |   |   |     |   |
|      | 35 : Kanal - 3   |                              |                     |   |   |     |   |
|      | 45 : Kanal - 4   |                              |                     |   |   |     |   |
|      | 55 : Kanal - 5   |                              |                     |   |   |     |   |
|      | 65 : Kanal - 6   |                              |                     |   |   |     |   |
|      | 75 : Kanal - 7   |                              |                     |   |   |     |   |
|      | 85 : Kanal - 8   |                              |                     |   |   |     |   |
|      | 95 : Kanal - 9   |                              |                     |   |   |     |   |
|      | 105 : Kanal - 10 |                              |                     |   |   |     |   |
|      | 115 : Kanal - 11 |                              |                     |   |   |     |   |
|      | 125 : Kanal - 12 | Kontak Sonaryo               | 1 byte / scene      | c |   | 147 | т |
|      | 135 : Kanal - 13 | Kontak Senaryo               | number              | C | - | vv  |   |
|      | 145 : Kanal - 14 |                              |                     |   |   |     |   |
|      | 155 : Kanal - 15 |                              |                     |   |   |     |   |
|      | 165 : Kanal - 16 |                              |                     |   |   |     |   |
|      | 175 : Kanal - 17 |                              |                     |   |   |     |   |
|      | 185 : Kanal - 18 |                              |                     |   |   |     |   |
|      | 195 : Kanal - 19 |                              |                     |   |   |     |   |
|      | 205 : Kanal - 20 |                              |                     |   |   |     |   |
|      | 215 : Kanal - 21 |                              |                     |   |   |     |   |
|      | 225 : Kanal - 22 |                              |                     |   |   |     |   |
|      | 235 : Kanal - 23 |                              |                     |   |   |     |   |
|      | 245 : Kanal - 24 |                              |                     |   |   |     |   |

- Kontak: Bu nesneden verilen 1 bitlik değer ile kontağı kısa devre veya açık devre yapmaya yarar.
- Kontak Konumu: Bu nesne kontağın mevcut olduğu konumu 1 bitlik değer ile gösterir.
- Kontak Eşik Girişi: Bu nesneden verilen 1 bytelık değer ile kontağı kısa devre veya açık devre yapmaya yarar.
- Kontak Kalıcı Açık: Bu nesneden zaman fonksiyonu bulunan kanalda çıkar. Normalde açık kanallarda nesneye
  1 değeri gönderildiğinde, normalde kapalı kanallarda ise 0 gönderilidiğinde zaman fonksiyonundan bağımsız
  olarak kontak kısa devre olur. Diğer değerlerde ise son durumuna devam eder.
- Kontak Lojik VE Girişi; Kontak Lojik VEYA Girişi; Kontak Lojik DEĞİŞTİR Girişi: Bu nesne 1 bitlik değer ile Kontak nesnesiyle beraber kullanılarak çıkışı mantıksal olarak değiştirir.
- Kontak Senaryo: Bu nesneden yollanan 1 bytelık senaryo numarasına göre; kanalın ilgili parametresinde bulunan duruma kontağı geçirir.

# 4.2 Perde/Panjur

Perde veya panjurlar 2 kontak üzerinden kontrol edilirler. Dikkat edilmesi gereken konu herhangi bir konumda

sadece bir çıkışın aktif edilmesine izin verilmesidir. Cihaz bu işlemi programsal olarak yerine getirir. Perdeler iki kontak harcadığından üst sıradaki tek numaralı kontaklar perdeyi açış yönünde, alt sıradaki çift sıralı kontaklar da perdeyi kapanış yönünde bağlanmalıdır. Cihaz üzerindeki LED durum göstergelerinin üçgen şeklinde olmasının nedeni de perde yönlerinin anlaşılabilir olması içindir. Perde/Panjur parametreleri aşağıdaki gibidir:

| - | Genel                      | Seyahat Süresi                         | 60            | sn |
|---|----------------------------|----------------------------------------|---------------|----|
|   | Genel                      | Kanat Ayarı                            | Pasif Aktif   |    |
|   | Kanal Konfigürasyonu       | Rüzgar Alarmı Konumu                   | Reaksiyon Yok | •  |
| - | Kanal - 1 2                | Merkezi Perde/Panjur Girişiyle Kontrol | Pasif Aktif   |    |
|   | Perde/Panjur Parametreleri | Senaryolar                             | Pasif Aktif   |    |

# 4.2.1 Seyahat Süresi

Perde veya panjurun kapalı konumdan tam açık konuma ulaşması için gereken sürenin saniye cinsinden girildiği alandır. 1-6500 saniye arasında seçilebilir olup varsayılan değer 60 saniye olarak belirlemiştir. Bu bilgi iki amaç için kullanılır: Birincisi, perde konumunu yüzde cinsinden talep ve takip etmek için (%0: tam açık, %100: tam kapalı); ikincisi ise çıkış kontaklarının bu sürenin sonunda (+%10 ilave zaman) pasif hale gelerek enerji yalıtımı sağlamaktır.

# 4.2.2 Kanat Ayarı

Kanatları ayarlanabilen jaluziler için kullanılır. Bu tür cihazlar perde boyunun yanı sıra kanat ayarlaması da yapabilirler. Kanat ayarı "Aktif" seçildiğinde ilave olarak "Kanat Adım Süresi" seçeneği gelir. Bu seçenekte açılan listeden kanat ayar adımının süresi belirlenir. Cihaz, kanat ayarı yapılabilmesi için Stop/Step nesnesinden belirlenen süre kadar aktif olur.

# 4.2.2.1 Kanat Adım Süresi

Bu seçenekte açılan listeden kanat ayar adımının süresi belirlenir. Cihaz, kanat ayarı yapılabilmesi için Stop/Step nesnesinden belirlenen süre kadar aktif olur.

# 4.2.3 Merkezi Perde/Panjur Girişiyle Kontrol

Perde fonksiyonunun, 4 ve 5 numaralı iletişim objeleri ile de hareket yapması için sunulan bir seçenektir. İstenirse "Aktif" seçilmesi gerekir.

# 4.2.4 Senaryolar

Perde/panjurun, 1 byte Senaryo komutlarına göre alacağı konumları belirlemek için kullanılır. Senaryolar seçeneği "Evet" seçildiğinde orta sekmede Perde/Panjur Parametrelerinin altında "Senaryolar" isimli sekme oluşur. Bu sekmeye girdiğinizde aşağıdaki ekranla karşılaşırsınız:

| - Genel                      | Senaryo Numarası 1 | Senaryo 1     | • |
|------------------------------|--------------------|---------------|---|
| Genel                        | Senaryo Konumu 1   | Reaksiyon Yok | • |
| Kanal Konfigürasyonu         | Senaryo Numarası 2 | Senaryo 1     | • |
| — Kanal - 1 2                | Senaryo Konumu 2   | Reaksiyon Yok | • |
| - Perde/Panjur Parametreleri | Senaryo Numarası 3 | Senaryo 1     | • |
| Senaryolar                   | Senaryo Konumu 3   | Reaksiyon Yok | • |
| + Kanal - 3 4                | Senaryo Numarası 4 | Senaryo 1     | • |
|                              | Senaryo Konumu 4   | Reaksiyon Yok | • |
|                              | Senaryo Numarası 5 | Senaryo 1     | • |
|                              | Senaryo Konumu 5   | Reaksiyon Yok | • |

Her perde modülü için 5 adete kadar senaryoda işlem görmesi imkanı verilmiştir. Senaryo numarası kısmında "Perde/ Panjur Senaryo" iletişim nesnesinden gelecek bilgi seçilir, "Senaryo Konumu" kısmında ise bu senaryoda kontağın alacağı konum belirlenir. Örneğin 2 numaralı senaryoda perdenin aşağı inmesi isteniyorsa Senaryo Numarası x: Senaryo 2, Senaryo Konumu x: Aşağı seçilir.

|                | Ortak Nesne :       | Nesne İslevi          | Uzunluk / Veri Türü   | c | R | w   | т   |
|----------------|---------------------|-----------------------|-----------------------|---|---|-----|-----|
|                | Kanal Numarası      |                       | ozamak, ven rara      |   |   |     | · . |
|                | 10 : Kanal - 1 2    |                       |                       |   |   |     |     |
| Perde / Panjur | 30 : Kanal - 3 4    |                       |                       |   |   |     |     |
|                | 50 : Kanal - 5 6    |                       |                       |   |   |     |     |
|                | 70 : Kanal - 7 8    |                       |                       |   |   |     |     |
|                | 90 : Kanal - 9 10   |                       |                       |   |   |     |     |
|                | 110 : Kanal - 11 12 |                       |                       | C | _ | \٨/ | _   |
|                | 130 : Kanal - 13 14 | Perde/Panjur Hareket  | 1 bit / up/down       |   |   | ••  |     |
|                | 150 : Kanal - 15 16 |                       |                       |   |   |     |     |
| Perde / Panjur | 170 : Kanal - 17 18 |                       |                       |   |   |     |     |
|                | 190 : Kanal - 19 20 |                       |                       |   |   |     |     |
|                | 210 : Kanal - 21 22 |                       |                       |   |   |     |     |
|                | 230 : Kanal - 23 24 |                       |                       |   |   |     |     |
| erde / Panjur  | 11 : Kanal - 1 2    |                       |                       |   |   |     |     |
|                | 31 : Kanal - 3 4    |                       |                       |   |   |     |     |
|                | 51 : Kanal - 5 6    |                       |                       |   |   |     |     |
| ŋur            | 71 : Kanal - 7 8    |                       |                       |   |   |     |     |
| Par            | 91 : Kanal - 9 10   |                       |                       |   |   |     |     |
| de /           | 111 : Kanal - 11 12 | Pordo/Papiur Dur/Adım | 1 bit / step          | C |   | w   | _   |
| Per            | 131 : Kanal - 13 14 |                       |                       | C |   |     | -   |
|                | 151 : Kanal - 15 16 |                       |                       |   |   |     |     |
|                | 171 : Kanal - 17 18 |                       |                       |   |   |     |     |
|                | 191 : Kanal - 19 20 |                       |                       |   |   |     |     |
|                | 211 : Kanal - 21 22 |                       |                       |   |   |     |     |
|                | 231 : Kanal - 23 24 |                       |                       |   |   |     |     |
|                | 12 : Kanal - 1 2    |                       |                       |   |   |     |     |
|                | 32 : Kanal - 3 4    |                       |                       |   |   |     |     |
|                | 52 : Kanal - 5 6    |                       |                       |   |   |     |     |
|                | 72 : Kanal - 7 8    |                       |                       |   |   |     |     |
|                | 92 : Kanal - 9 10   |                       |                       |   |   |     |     |
|                | 112 : Kanal - 11 12 | Dordo /Daniur Conaruo | 1 buto / ccopo pumbor | C |   | 14/ |     |
|                | 132 : Kanal - 13 14 | Perde/Panjur Senaryo  | T byte / scene number | C | - | vv  | -   |
|                | 152 : Kanal - 15 16 |                       |                       |   |   |     |     |
|                | 172 : Kanal - 17 18 |                       |                       |   |   |     |     |
|                | 192 : Kanal - 19 20 |                       |                       |   |   |     |     |
|                | 212 : Kanal - 21 22 |                       |                       |   |   |     |     |
|                | 232 : Kanal - 23 24 |                       |                       |   |   |     |     |

Örnek bir Perde/Panjur fonksiyonunun iletişim objeleri aşağıdaki gibidir:

|           | Ortak Nesne :<br>Kanal Numarası                                                                                                    | Nesne İşlevi                             | Uzunluk / Veri Türü            | с | R | W | т |
|-----------|----------------------------------------------------------------------------------------------------|------------------------------------------|--------------------------------|---|---|---|---|
| e/ Panjur | 13 : Kanal - 1 2<br>33 : Kanal - 3 4<br>53 : Kanal - 5 6<br>73 : Kanal - 7 8<br>93 : Kanal - 7 8<br>93 : Kanal - 9 10<br>113 : Kanal - 11 12<br>133 : Kanal - 13 14<br>153 : Kanal - 15 16<br>173 : Kanal - 17 18<br>193 : Kanal - 19 20<br>213 : Kanal - 21 22<br>233 : Kanal - 23 24 | Perde/Panjur Konuma<br>Hareket           | 1 byte / percentage<br>(0100%) | С | - | W | _ |
| Perde     | 14 : Kanal - 1 2<br>34 : Kanal - 3 4<br>54 : Kanal - 5 6<br>74 : Kanal - 7 8<br>94 : Kanal - 9 10<br>114 : Kanal - 11 12<br>134 : Kanal - 13 14<br>154 : Kanal - 15 16<br>174 : Kanal - 17 18<br>194 : Kanal - 19 20<br>214 : Kanal - 21 22<br>234 : Kanal - 23 24                     | Perde/Panjur Konuma Hare-<br>ket Bilgisi | 1 byte / percentage<br>(0100%) | С | - | - | т |

- Hareket: 1-bitlik hareket objesidir. On komutu kapatma yönünde, Off komut ise açma yönünde komut gönderir.
- **Dur/Adım:** Hareket halindeki bir perde motorunu durdurmak için bu nesneden 1 veya 0 komutunun gelmesi beklenir. Ayrıca kanat ayarlı perdelerde kanat ayarı için bu nesneye gelen komut işlenir. Gelen On komutu kanadı karatma yönünde, Off komutu ise aydınlatma yönünde ayarlar.
- **Perde/Panjur Senaryo:** 1-byte Scene bilgisinin alındığı objedir. Senaryolara ilişkin hareketler parametreler kısmında anlatılmıştır.
- Konuma Hareket: Bağlanacak 1-byte komut ile perdenin istenen konuma kadar hareket ettirilmesi mümkündür.
   %100 tamamen kapalı anlamına gelmektedir.
- Konum Bilgisi: Perdenin hesaplanan mevcut konumunun bildirildiği iletişim objesidir. Perdenin mevcut konumu hareket durduğu esnada paylaşılır.

# 4.3 3-Nokta Kontrollü Vana

Bu vana motorları, akışkana yol vermek veya kapatmak için farklı girişlerden komut alırlar (perde/Panjur benzeri). Bu vana motorları iki kontak kullandığından üst sıradaki tek numaralı kontaklar vanayı açış yönünde, alt sıradaki çift sıralı kontaklar da vanayı kapanış yönünde bağlanmalıdır. 3 Nokta Vana Kontrolü parametreleri aşağıdaki gibidir:

| - | Genel                       | Yön Değiştirme Beklemesi | 250 -                            | ms |
|---|-----------------------------|--------------------------|----------------------------------|----|
|   | Genel                       | Seyahat Süresi           | 1                                | sn |
|   | Kanal Konfigürasyonu        | Vana İsmi                | 🔘 Isıtma Vanası 🔵 Soğutma Vanası |    |
| - | Kanal - 1 2                 |                          |                                  |    |
|   | 3 Nokta Kontrollü Vana Para |                          |                                  |    |

# 4.3.1 Yön Değiştirme Beklemesi

Vana motorunun açılış ve kapanış yönünde alacağı komutlar arasında verilecek beklemenin süresinin ayarlandığı alandır. 250 ila 1000 ms arasında listeden seçim yapılır. Vana motorunun diğer yöne harekete başlamadan önce mevcut hareketini tamamen sonlandırması için eklenir.

# 4.3.2 Seyahat Süresi

Vananın tam kapalı konumdan tam açık konuma ulaştığı sürenin girildiği alandır. 1-6500 saniye arasında değer belirlenebilir. Vana tüm yüzdelik değişimlerini bu süre üzerinden hesaplayarak yapar.

# 4.3.3 Vana İsmi

Vananın bağlı olduğu akışkanın soğutma mı ısıma yoksa için mi kullanılacağının belirtildiği alandır. İletişim objesinin ismini belirler.

İletişim objeleri aşağıdaki gibidir

|                          | Ortak Nesne :       | Nocno İslavi               | Uzupluk /Vori Türü  | c | D | 14/ | т |
|--------------------------|---------------------|----------------------------|---------------------|---|---|-----|---|
|                          | Kanal Numarası      | Neshe işlevi               | Ozumuk/ven turu     | C | n | vv  | 1 |
|                          | 10 : Kanal - 1 2    |                            |                     |   |   |     |   |
| 3 - Nokta Kontrollü Vana | 30 : Kanal - 3 4    |                            |                     |   |   |     |   |
|                          | 50 : Kanal - 5 6    |                            |                     |   |   |     |   |
|                          | 70 : Kanal - 7 8    |                            |                     |   |   |     |   |
|                          | 90 : Kanal - 9 10   |                            |                     |   |   |     |   |
| na                       | 110 : Kanal - 11 12 | Vana kutma Kantral Dağari  |                     | c |   | 14/ |   |
|                          | 130 : Kanal - 13 14 | Vana Isilina Kontrol Degen | 1 byte / percentage | C | - | vv  | - |
|                          | 150 : Kanal - 15 16 | vana sogurna kontroi Degen | (010070)            |   |   |     |   |
|                          | 170 : Kanal - 17 18 |                            |                     |   |   |     |   |
|                          | 190 : Kanal - 19 20 |                            |                     |   |   |     |   |
|                          | 210 : Kanal - 21 22 |                            |                     |   |   |     |   |
| ü Va                     | 230 : Kanal - 23 24 |                            |                     |   |   |     |   |
| troll                    | 11 : Kanal - 1 2    |                            |                     |   |   |     |   |
| Koni                     | 31 : Kanal - 3 4    |                            |                     |   |   |     |   |
| kta l                    | 51 : Kanal - 5 6    |                            |                     |   |   |     |   |
| Nol                      | 71 : Kanal - 7 8    |                            |                     |   |   |     |   |
| 'n                       | 91 : Kanal - 9 10   |                            |                     |   |   |     |   |
|                          | 111 : Kanal - 11 12 | Vana Durum Bilgisi         | 1 byte / percentage |   |   |     |   |
|                          | 131 : Kanal - 13 14 |                            | (0100%)             | C | - | -   |   |
|                          | 151 : Kanal - 15 16 |                            |                     |   |   |     |   |
|                          | 171 : Kanal - 17 18 |                            |                     |   |   |     |   |
|                          | 191 : Kanal - 19 20 |                            |                     |   |   |     |   |
|                          | 211 : Kanal - 21 22 |                            |                     |   |   |     |   |
|                          | 231 : Kanal - 23 24 |                            |                     |   |   |     |   |

- Vana Isıtma Kontrol Değeri; Vana Soğutma Kontrol Değeri: Bu objeden verilen 1 bytelık değer ile vana konuma yönlendirilir.
- Vana Durum Bilgisi: Bu nesneden vananın hangi konumda olduğu öğrenilir.

P.S: Cihaz enerjilendiğinde kapatma kontağını seyahat süresi kadar aktif ederek başlangıç konumunun KAPALI olmasına çalışır. Ardından gelecek Kontrol Değerine ulaşmak için ilgili yöndeki çıkışını aktive eder.

# 4.4 Fan Coil 2-Kademeli

Fan coil cihazları ısıtma soğutma sistemlerinde kullanılan, mekândaki iklimlendirmeyi içinden geçen koşullandırılmış sıvıdan temin eden mekanik cihazlardır. Cihazın içinde hava dolaşımı için bir motor bulunmaktadır. Bu motorun değişik seviyelerde hızları bulunur. Çoğunlukla 3 hız seviyesi içermekle birlikte 2 ila 5 arasında değişir. Bu cihaz 2 veya 3 hızlı fancoil ünitelerinin hız kontrolü için doğrudan destek vermektedir. Fan coil cihazlarının içinden geçen sıcak, soğuk su devrelerine göre 2 borulu veya 4 borulu olarak adlandırılırlar. Bu boruların da vanalarının kontrol edilmesi gerekmektedir. 230V ile çalışan termal, selenoid veya 3-nokta kontrollü vana motorlarını cihazın müsait herhangi bir kanalına bağlayabilirsiniz.

| - Genel                | Fan Başlangıç Gecikmesi         | 0                                                                         | sn |
|------------------------|---------------------------------|---------------------------------------------------------------------------|----|
| Genel                  | Fan Hızlanma Süresi             | 0                                                                         | sn |
| Kanal Konfigürasyonu   | Fan Hız Çıkışı                  | 🔘 Her Aşama İçin Bir Kanal 🔵 Kademeli Kanal                               |    |
| = Kanal 1 2            | Fan Hızı Değiştirme Gecikmesi   | 0 -                                                                       | ms |
| Fan Coil Parametreleri | Fan Otomatik Mod Girişi         | Otomatik=1, Manuel=0<br>Manuel=1, Otomatik=0                              |    |
| the Karal 2 A          | Kontrol Giriş Sayısı            | ◎ 1 ○ 2                                                                   |    |
| ⊤ Kanai - 3 4          | Otomatik Fan Hızı Değerleri     |                                                                           |    |
|                        | Fan - 1 Başlangıç               | 25                                                                        | *  |
|                        | Fan - 2 Başlangıç               | 105                                                                       | *  |
|                        | Histerezis                      | 0                                                                         | %  |
|                        | Fan Hızı Veri Tipi              | <ul> <li>DPT 5.100 (Fan Stage)</li> <li>DPT 5.001 (Percentage)</li> </ul> |    |
|                        | Başlangıçta Fan Hızı            | Otomatik Manuel                                                           |    |
|                        | KNX Hattı Kesildiğinde Fan Hızı | Konumu Koru                                                               | •  |
|                        | Pencere Açıldığında İşlem       | Konumu Koru                                                               | •  |

Fan Coil Sayfası Açılış Parametreleri Aşağıdaki Gibidir.

# 4.4.1 Fan Başlangıç Gecikmesi

Fan coil çalışmaya başlamadan önce belirlenen gecikmedir. Kullanım amacı, genelde sıcak/soğuk suya yol verme ve fan çalışması aynı anda başlar, ancak vananın açılıp suyun cihaz içinde dolaşımını tamamlaması zaman alır. Bu zaman zarfında fan coil, koşullanmamış hava üfler ve bu da rahatsızlık verebilir. Bunu engellemek için 0-255 saniye arasında belirlenecek bir süre eklenebilir.

# 4.4.2 Fan Hızlanma Süresi

Fan motorları içlerinde devir ayarlayan elektronik devreler barındırırlar. Bu devreler sayesinde motor, olağandan daha yavaş kademelerde çalışabilmektedir. Özellikle düşük hızlarda motorun hedeflenen hıza ulaşması vakit alabilmektedir. Motorun hedeflenen devrine ulaşmasına "Hızlanma", bu en kısa süreye de "Hızlanma Süresi" adı verilir. Motorun herhangi bir hızda minimum kalma süresini belirler. Bu süre yalnızca motorun ilk başlangıcı için geçerlidir.

# 4.4.3 Fan Hız Çıkışı

İki tip aşamalı çalışma bulunmaktadır. Birincisi ve yaygın olanı her aşama için bir tek çıkışın aktif edildiği, diğerlerinin açık kontak yapıldığı modeldir. Yani düşük fan hızında, birinci hız çıkışı On, diğerleri Off, orta fan hızında ikinci hız çıkışı On, diğerleri Off, yüksek fan hızında ise üçüncü fan hızı On, diğerleri Off şeklindedir. Bir diğer çalışma modeli ise kademeli çıkış modelidir. Bu modelde düşük fan hızı için birinci hız çıkışı On, diğerleri Off, orta fan hızı için bir ve ikinci ve çıkışlar On, diğeri Off, yüksek fan hızı için de her üç çıkışın da On olduğu modeldır. Bu modelde fan coil cihazının elektrik gereksinimlerine dikkat ediniz. Eğer aynı faz üzerinden besleniyorlar ise, kontakların beslemelerinin de aynı faz üzerinden olmasına dikkat ediniz. Varsayılan değer "Her Aşama için Bir Çıkış"tır.

# 4.4.4 Fan Hızı Değiştirme Gecikmesi

Fan kademeleri arasında geçiş yapılırken olası elektriksel sorunların önüne geçebilmek için iki hız arasında bırakılan bekleme süresidir. 0, 250, 500 veya 5000ms arasında seçilebilir. Bu süre zarfında fonksiyonun tüm kontakları açık devre olup, ardından yeni hıza geçerler.

# 4.4.5 Fan Otomatik Mod Girişi

Fan devrinin alınan ısıtma veya soğutma kontrol değerine göre otomatik olarak ayarlanmasını sağlamak için 1-bitlik bir Oto/Manuel bilgisine ihtiyaç duymaktadır. Bu 1-bitlik verinin anlamının tarif edildiği alandır. Eğer otomatik çalışma için alınan bilgi "1" ise Otomatik=1, Manuel=0 seçilir, aksi durumda diğeri seçilir.

# 4.4.6 Kontrol Girişi Sayısı

Termostatlar, ısıtma veya soğutma ihtiyacının miktarına göre kontrol değerleri üretirler. Uygulamanın tipine göre bu kontrol değerleri bir objeden veya ayrı iki objeden gelebilir. Eğer kontrol giriş sayısı 1 ise "Fan Coil Isıtma/ Soğutma Kontrol Değeri" iletişim objesi üzerinden alınacak 0-255 arası bilgi ile fan otomatik çalışabilecektir. Isıtma ve Soğutma kontrol değerlerinin iki ayrı obje üzerinden ele alındığı sistemlerde hangi girişin işleme alınacağına karar vermek üzere yeni bir tercih satırı eklenir: Kontrol Girişi Seçme: "Büyük Değer" veya "Isıtma/Soğutma Moduna Göre". Normal uygulamalarda ısıtma veya soğutma kontrol değerlerinden en fazla biri pozitif değer alır. Yani ısıtma aktif iken soğutmanın değeri sıfırdır (tersi de geçerli). Bu nedenle Büyük Değer seçmek aslında çalışma modunun da anlaşılmasına izin verir. Diğer tercih olan "Isıtma/Soğutma Moduna Göre" seçeneğinde ise ilave bir iletişim objesi eklenir "Isıtma/Soğutma Mod Seçim,". Cihaz otomatik fan hızı çalışmasına bu 1-bitlik DPT "1.100 cooling/heating" veri tipindeki bilgi ile karar verir. Cihaz, eğer bu bilgi 1=heating ise, Fan-Coil Isıtma Kontrol Değerine göre, eğer 0=cooling ise Fan Coil Soğutma Kontrol Değerine göre karar verecektir.

# 4.4.7 Otomatik Fan Hız Değerleri

Cihazın fan hızını otomatik kademelendirebilmesi için kontrol değerinin eşik değerlerine ihtiyaç duyar. Gelen kontrol değeri, bu alanda belirlene eşiklere göre uygun hıza çevrilir. Normalde beklenen değerler 0 < Fan 1 < Fan 2 < 256 eşikleri şeklinde olmasıdır. Eğer değerler bu şeklide belirlenmezse yazılım otomatik olarak sıralayacaktır. Ancak beklenen yöntem bilgilerin sıralı şekilde girilmesidir.

# 4.4.8 Histerezis

Fan Hızlarının arasındaki geçişlerde gereksiz değişimleri engellemek için uygulanan tekniktir. Yukarıda belirlenen Otomatik Fan Hız Değerlerine eklenerek, hızlar arasında konumun korunduğu bölgeler oluşturma tekniğine dayanır.

# 4.4.9 Fan Hızı Veri Tipi

Fan hızlarında veri tipi 1-byte olup iki formatta yayımlanabilir. Bunların ilki 0,1,2 şeklinde sıralanan DPT 5.100 veri tipidir. İstenen veya mevcut fan hızı bu rakamlarla gösterilirler. Diğer veri tipi DPT 5.001'dir. Bu formatta veri 0-255 (veya 0-%100) arasında gönderilir. Standart KNX fonksiyonlarına göre üç hızlı fan hız kontrolü için, fan hızı iletişim objesinden gelen 1-byte veri değeri (1-50)%, (1-128)10, (1-80)16 arasındaki değerler için birinci hızda, (51-100)%, (129-255)10, veya (81-FF)16 arasında ise ikinci hızda işlem yapar. Hız durum bilgisi olarak (0,128,255)10 değerlerinden geçerli olan yayınlanır.

# 4.4.10 Başlangıçta Fan Hızı

Cihaz çalışmaya başladığında mevcut fan işleminin ne olacağı bu kısımda ayarlanır. Eğer "Otomatik" seçili ise gelen ısıtma veya soğutma kontrol değerlerine göre otomatik olarak çalışmaya başlayacaktır. Eğer "Manuel" seçilirse pozisyonu belirleyecek bir satır açılır:

| - Genel                | Fan Başlangıç Gecikmesi         | 0                                                                         | sn |
|------------------------|---------------------------------|---------------------------------------------------------------------------|----|
| Genel                  | Fan Hızlanma Süresi             | 0                                                                         | sn |
| Kanal Konfigürasyonu   | Fan Hız Çıkışı                  | 🔘 Her Aşama İçin Bir Kanal 🔵 Kademeli Kanal                               |    |
| - Kanal - 1 2          | Fan Hızı Değiştirme Gecikmesi   | 0 -                                                                       | ms |
| Fan Coil Parametreleri | Fan Otomatik Mod Girişi         | Otomatik=1, Manuel=0<br>Manuel=1, Otomatik=0                              |    |
|                        | Kontrol Giriş Sayısı            | 1 2                                                                       |    |
| ★ Kanal - 3 4          | Otomatik Fan Hızı Değerleri     |                                                                           |    |
|                        | Fan - 1 Başlangıç               | 25                                                                        | *  |
|                        | Fan - 2 Başlangıç               | 105                                                                       | *  |
|                        | Histerezis                      | 0                                                                         | %  |
|                        | Fan Hızı Veri Tipi              | <ul> <li>DPT 5.100 (Fan Stage)</li> <li>DPT 5.001 (Percentage)</li> </ul> |    |
|                        | Başlangıçta Fan Hızı            | Otomatik O Manuel                                                         |    |
|                        | Fan Hızı                        | Konumu Koru                                                               | •  |
|                        | KNX Hattı Kesildiğinde Fan Hızı | Konumu Koru                                                               | ~  |
|                        | Pencere Açıldığında İşlem       | KAPALI<br>1                                                               |    |
|                        |                                 | 2                                                                         |    |

Bu listeden uygun olan değer belirlenir. "Konumunu Koru" cihazın önce kalmış olduğu pozisyona devam etmesini, diğerleri ise belirtilen pozisyona geçmesini işaret eder.

# 4.4.11 KNX Hattı Kesildiğinde Fan Hızı

Cihaz KNX hattı kesilmesi esnasında hattın daha sonra faaliyete başlayıp yeni bilgi gelene kadar konumunun ne olacağının belirlendiği seçenektir. Liste üstteki gibidir.

# 4.4.12 Pencere Açıldığında İşlem

KNX hattından "Fan Coil Pencere Açık" iletişim objesine gelebilecek 1-bitlik ON komutu ile cihaza pencere/kapı açıldı bilgisi iletilir. Bu bilgi cihaza fan hızını manuel olarak yeniden ayarlama imkânı getirir. Pencere veya kapı açıkken fanın hızının ayarlanması veya değiştirilmemesi tercih edilebilir. Aynı iletişim objesine 1-bitlik OFF komutu gönderildiğinde fan hızı önceki konumuna geri döner.

|       | Ortak Nesne :       | Nesne İslevi                              | llzunluk / Veri Türü           | c | P | w   | т |
|-------|---------------------|-------------------------------------------|--------------------------------|---|---|-----|---|
|       | Kanal Numarası      | Nesile işlevi                             | Ozumuk / Ven Turu              |   | n | **  | • |
|       | 10 : Kanal - 1 2    |                                           |                                |   |   |     |   |
|       | 50 : Kanal - 5 6    | Fan Coil Otomatik Mod Ac/Kanat            |                                |   |   |     |   |
|       | 90 : Kanal - 9 10   |                                           |                                | c | _ | \M/ | _ |
|       | 130 : Kanal - 13 14 | Fan Coil Manuel Mod Ac/Kapat              | 1 bit / boolean                | C | - | vv  |   |
|       | 170 : Kanal - 17 18 | ran con Manuel Mou Aç/Rapat               |                                |   |   |     |   |
|       | 210 : Kanal - 21 22 |                                           |                                |   |   |     |   |
|       | 11 : Kanal - 1 2    |                                           |                                |   |   |     |   |
|       | 51 : Kanal - 5 6    |                                           |                                |   |   |     |   |
|       | 91 : Kanal - 9 10   | Pan Coll Islima/Sogutma Kontrol<br>Değeri | 1 byte / percentage            | c | _ | \M/ | _ |
|       | 131 : Kanal - 13 14 | Fan Coil Isitma Kontrol Değeri            | (0100%)                        | C | - | vv  | - |
|       | 171 : Kanal - 17 18 | ran con isitina kontroi Degen             |                                |   |   |     |   |
|       | 211 : Kanal - 21 22 |                                           |                                |   |   |     |   |
|       | 12 : Kanal - 1 2    | Fan Coil Soğutma Kontrol Değeri           |                                | с |   | w   |   |
|       | 52 : Kanal - 5 6    |                                           | 1 byte / percentage<br>(0100%) |   | - |     |   |
|       | 92 : Kanal - 9 10   |                                           |                                |   |   |     | т |
| eli   | 132 : Kanal - 13 14 |                                           |                                |   |   |     | 1 |
| eme   | 172 : Kanal - 17 18 |                                           |                                |   |   |     |   |
| Kad   | 212 : Kanal - 21 22 |                                           |                                |   |   |     |   |
| oil 2 | 13 : Kanal - 1 2    |                                           | 1 bit / cooling/heating        | с |   |     |   |
| u Co  | 53 : Kanal - 5 6    |                                           |                                |   |   |     |   |
| Fa    | 93 : Kanal - 9 10   | Fan Coil Isıtma/Soğutma Mod               |                                |   | - | w   | - |
|       | 133 : Kanal - 13 14 | Seçimi                                    |                                |   |   |     | 1 |
|       | 173 : Kanal - 17 18 |                                           |                                |   |   |     |   |
|       | 213 : Kanal - 21 22 |                                           |                                |   |   |     |   |
|       | 14 : Kanal - 1 2    |                                           | 1 bit / switch                 | с |   |     |   |
|       | 54 : Kanal - 5 6    |                                           |                                |   |   |     |   |
|       | 94 : Kanal - 9 10   |                                           |                                |   |   |     |   |
|       | 134 : Kanal - 13 14 | Fan Coil Pencere Açık                     |                                |   | - | W   | - |
|       | 174 : Kanal - 17 18 |                                           |                                |   |   |     |   |
|       | 214 : Kanal - 21 22 |                                           |                                |   |   |     |   |
|       | 15 : Kanal - 1 2    |                                           |                                |   |   |     |   |
|       | 55 : Kanal - 5 6    |                                           |                                |   |   |     |   |
|       | 95 : Kanal - 9 10   | Fan Coil Otomatik Mod Durumu              | 1 bit / boolean                | с |   |     |   |
|       | 135 : Kanal - 13 14 | Fan Coil Manuel Mod Durumu                |                                |   | R | -   | Т |
|       | 175 : Kanal - 17 18 |                                           |                                |   |   |     |   |
|       | 215 : Kanal - 21 22 |                                           |                                |   |   |     |   |

|       | Ortak Nesne :       | Nosno İslovi                          | Uzupluk /Vori Türü                                             | C | D   | \A/ | т |
|-------|---------------------|---------------------------------------|----------------------------------------------------------------|---|-----|-----|---|
|       | Kanal Numarası      | Nesne işlevi                          | Ozuniuk / veri Turu                                            | C | n   | vv  | ľ |
|       | 16 : Kanal - 1 2    |                                       |                                                                |   |     |     |   |
|       | 56 : Kanal - 5 6    |                                       | 1 bit / boolean                                                |   |     |     |   |
|       | 96 : Kanal - 9 10   |                                       |                                                                | c | R   | _   | т |
|       | 136 : Kanal - 13 14 | Fan Coil Açık/Kapalı Durumu           |                                                                |   | IV. |     | • |
|       | 176 : Kanal - 17 18 |                                       |                                                                |   |     |     |   |
|       | 216 : Kanal - 21 22 |                                       |                                                                |   |     |     |   |
|       | 17 : Kanal - 1 2    |                                       |                                                                |   |     |     |   |
| eli   | 57 : Kanal - 5 6    |                                       | 1 bit / cooling/heating                                        | с | R   |     |   |
|       | 97 : Kanal - 9 10   | Fan Coil Isıtma/Soğutma Mod<br>Durumu |                                                                |   |     | _   | т |
|       | 137 : Kanal - 13 14 |                                       |                                                                |   |     |     | 1 |
| lem   | 177 : Kanal - 17 18 |                                       |                                                                |   |     |     |   |
| Kad   | 217 : Kanal - 21 22 |                                       |                                                                |   |     |     |   |
| oil 2 | 18 : Kanal - 1 2    |                                       | 1 byte / percentage<br>(0100%)<br>1 byte / fan stage<br>(0255) | С | -   |     |   |
| n C   | 58 : Kanal - 5 6    |                                       |                                                                |   |     |     |   |
| Fa    | 98 : Kanal - 9 10   | Fan Coil Hız Avarla                   |                                                                |   |     | w   | _ |
|       | 138 : Kanal - 13 14 |                                       |                                                                |   |     | ~~  |   |
|       | 178 : Kanal - 17 18 |                                       |                                                                |   |     |     |   |
|       | 218 : Kanal - 21 22 |                                       |                                                                |   |     |     |   |
|       | 19 : Kanal - 1 2    |                                       |                                                                |   |     |     |   |
|       | 59 : Kanal - 5 6    |                                       | 1 byte / percentage<br>(0100%)<br>1 byte / fan stage<br>(0255) | с | D   |     |   |
|       | 99 : Kanal - 9 10   | Fan Coil Hiz Durumu                   |                                                                |   |     | _   | т |
|       | 139 : Kanal - 13 14 |                                       |                                                                |   | n   |     | • |
|       | 179 : Kanal - 17 18 |                                       |                                                                |   |     |     |   |
|       | 219 : Kanal - 21 22 |                                       |                                                                |   |     |     |   |

- Fan Coil Otomatik Mod Aç/Kapat; Fan Coil Manuel Mod Aç/Kapat: Verilen 1 Bitlik değer ile cihazın otomatik ya da manual moda geçirmek için kullanılan objedir.
- Fan Coil Isıtma/Soğutma Kontrol Değeri;Fan Coil Isıtma Kontrol Değeri;Fan Coil Soğutma Kontrol Değeri: Bu objeye gelen 1 bytelık değer ile cihazın hangi kademede çalışacağı belirlenir.
- Fan Coil Isıtma/Soğutma Mod Seçimi: Bu obje ile xx1 ve xx2 objelerinden hangi değerin dinleneceği karar verilir. Cihaz modu Isıtma ya da Soğutma olarak seçilebilir.
- Fan Coil Pencere Açık: Cihazın pencere açık durumunun tetiklenmesi için kullanılan objedir.
- Fan Coil Otomatik Mod Durumu; Fan Coil Manuel Mod Durumu: Bu objeler cihazın hangi kontrol modunda olduğu bilgisini verir.
- Fan Coil Açık/Kapalı Durumu: Cihazın çalışıp çalışmadığı bilgisini alındığı objedir.
- Fan Coil Isıtma/Soğutma Mod Durumu: Cihazın hangi modda (Isıtma/Soğutma) çalıştığını gösteren nesnedir.
- Fan Coil Hız Ayarla: Bu obje cihazı manual moda geçirip, manual moddan kademe kontrolüne izin veren objedir. 1 bytelik değerler verilir.
- Fan Coil Hız Durumu: Cihazın hangi kademede çalıştığını gösteren geri bildirim objesidir

# 4.5 Fan Coil 3-Kademeli

Fan coil cihazları ısıtma soğutma sistemlerinde kullanılan, mekândaki iklimlendirmeyi içinden geçen koşullandırılmış sıvıdan temin eden mekanik cihazlardır. Cihazın içinde hava dolaşımı için bir motor bulunmaktadır. Bu motorun değişik seviyelerde hızları bulunur. Çoğunlukla 3 hız seviyesi içermekle birlikte 2 ila 5 arasında değişir. Bu cihaz 2 veya 3 hızlı fancoil ünitelerinin hız kontrolü için doğrudan destek vermektedir. Fan coil cihazlarının içinden geçen sıcak, soğuk su devrelerine göre 2 borulu veya 4 borulu olarak adlandırılırlar. Bu boruların da vanalarının kontrol edilmesi gerekmektedir. 230V ile çalışan termal, selenoid veya 3-nokta kontrollü vana motorlarını cihazın müsait herhangi bir kanalına bağlayabilirsiniz.

| - Genel                | Fan Başlangıç Gecikmesi         | 0                                                                         | sn     |
|------------------------|---------------------------------|---------------------------------------------------------------------------|--------|
| Genel                  | Fan Hızlanma Süresi             | 0                                                                         | sn     |
| Kanal Konfigürasyonu   | Fan Hız Çıkışı                  | 🔘 Her Aşama İçin Bir Kanal 🔵 Kademeli Kanal                               |        |
| — Kanal - 1 3          | Fan Hızı Değiştirme Gecikmesi   | 0 -                                                                       | ms     |
| Fan Coil Parametreleri | Fan Otomatik Mod Girişi         | Otomatik=1, Manuel=0<br>Manuel=1, Otomatik=0                              |        |
| + Kapal 4              | Kontrol Giriş Sayısı            | ◎ 1 ○ 2                                                                   |        |
|                        | Otomatik Fan Hızı Değerleri     |                                                                           |        |
|                        | Fan - 1 Başlangıç               | 25                                                                        | *<br>* |
|                        | Fan - 2 Başlangıç               | 105                                                                       | *      |
|                        | Fan - 3 Başlangıç               | 180                                                                       | *<br>* |
|                        | Histerezis                      | 0 *                                                                       | %      |
|                        | Fan Hızı Veri Tipi              | <ul> <li>DPT 5.100 (Fan Stage)</li> <li>DPT 5.001 (Percentage)</li> </ul> |        |
|                        | Başlangıçta Fan Hızı            | Otomatik Manuel                                                           |        |
|                        | KNX Hattı Kesildiğinde Fan Hızı | Konumu Koru                                                               | •      |
|                        | Pencere Açıldığında İşlem       | Konumu Koru                                                               | •      |

Fan Coil Sayfası Açılış Parametreleri Aşağıdaki Gibidir.

# 4.5.1 Fan Başlangıç Gecikmesi

Fan coil çalışmaya başlamadan önce belirlenen gecikmedir. Kullanım amacı, genelde sıcak/soğuk suya yol verme ve fan çalışması aynı anda başlar, ancak vananın açılıp suyun cihaz içinde dolaşımını tamamlaması zaman alır. Bu zaman zarfında fan coil, koşullanmamış hava üfler ve bu da rahatsızlık verebilir. Bunu engellemek için 0-255 saniye arasında belirlenecek bir süre eklenebilir.

# 4.5.2 Fan Hızlanma Süresi

Fan motorları içlerinde devir ayarlayan elektronik devreler barındırırlar. Bu devreler sayesinde motor, olağandan daha yavaş kademelerde çalışabilmektedir. Özellikle düşük hızlarda motorun hedeflenen hıza ulaşması vakit alabilmektedir. Motorun hedeflenen devrine ulaşmasına "Hızlanma", bu en kısa süreye de "Hızlanma Süresi" adı verilir. Motorun herhangi bir hızda minimum kalma süresini belirler.

# 4.5.3 Fan Hız Çıkışı

İki tip aşamalı çalışma bulunmaktadır. Birincisi ve yaygın olanı her aşama için bir tek çıkışın aktif edildiği, diğerlerinin açık kontak yapıldığı modeldir. Yani düşük fan hızında, birinci hız çıkışı On, diğerleri Off, orta fan hızında ikinci hız çıkışı On, diğerleri Off, yüksek fan hızında ise üçüncü fan hızı On, diğerleri Off şeklindedir. Bir diğer çalışma modeli ise kademeli çıkış modelidir. Bu modelde düşük fan hızı için birinci hız çıkışı On, diğerleri Off, orta fan hızı için bir ve ikinci ve çıkışlar On, diğerl Off, yüksek fan hızı için de her üç çıkışın da On olduğu modeldir. Bu modelde fan coil cihazının elektrik gereksinimlerine dikkat ediniz. Eğer aynı faz üzerinden besleniyorlar ise, kontakların beslemelerinin de aynı faz üzerinden olmasına dikkat ediniz. Varsayılan değer "Her Aşama için Bir Çıkış" tır.

# 4.5.4 Fan Hızı Değiştirme Gecikmesi

Fan kademeleri arasında geçiş yapılırken olası elektriksel sorunların önüne geçebilmek için iki hız arasında bırakılan boşluğa verilen isimdir. 0 ile 1000ms arasında 250ms aralıklarla seçilebilir. Bu süre zarfında fonksiyonun tüm kontakları açık devre olup, ardından yeni hıza geçerler.

# 4.5.5 Fan Otomatik Mod Girişi

Fan devrinin alınan ısıtma veya soğutma kontrol değerine göre otomatik olarak ayarlanmasını sağlamak için 1-bitlik bir Oto/Manuel bilgisine ihtiyaç duymaktadır. Bu 1-bitlik verinin anlamının tarif edildiği alandır. Eğer otomatik çalışma için alınan bilgi "1" ise Otomatik=1, Manuel=0 seçilir, aksi durumda diğeri seçilir.

# 4.5.6 Kontrol Girişi Sayısı

Termostatlar, ısıtma veya soğutma ihtiyacının miktarına göre kontrol değerleri üretirler. Uygulamanın tipine göre bu kontrol değerleri bir objeden veya ayrı iki objeden gelebilir. Eğer kontrol giriş sayısı 1 ise "Fan Coil Isıtma/ Soğutma Kontrol Değeri" iletişim objesi üzerinden alınacak 0-255 arası bilgi ile fan otomatik çalışabilecektir. Isıtma ve Soğutma kontrol değerlerinin iki ayrı obje üzerinden ele alındığı sistemlerde hangi girişin işleme alınacağına karar vermek üzere yeni bir tercih satırı eklenir: Kontrol Girişi Seçme: "Büyük Değer" veya "Isıtma/Soğutma Moduna Göre". Normal uygulamalarda ısıtma veya soğutma kontrol değerlerinden en fazla biri pozitif değer alır. Yanı ısıtma aktif iken soğutmanın değeri sıfırdır (tersi de geçerli). Bu nedenle Büyük Değer seçmek aslında çalışma modunun da anlaşılmasına izin verir. Diğer tercih olan "Isıtma/Soğutma Moduna Göre" seçeneğinde ise ilave bir iletişim objesi eklenir "Isıtma/Soğutma Mod Seçim,". Cihaz otomatik fan hızı çalışmasına bu 1-bitlik DPT "1.100 cooling/heating" veri tipindeki bilgi ile karar verir. Cihaz, eğer bu bilgi 1=heating ise, Fan-Coil Isıtma Kontrol Değerine göre, eğer 0=cooling ise Fan Coil Soğutma Kontrol Değerine göre karar verecektir.

# 4.5.7 Otomatik Fan Hız Değerleri

Cihazın fan hızını otomatik kademelendirebilmesi için kontrol değerinin eşik değerlerine ihtiyaç duyar. Gelen kontrol değeri, bu alanda belirlene eşiklere göre uygun hıza çevrilir. Normalde beklenen değerler 0 < Fan 1 < Fan 2 < Fan 3 < 256 eşikleri şeklinde olmasıdır. Eğer değerler bu şeklide belirlenmezse yazılım otomatik olarak sıralayacaktır. Ancak beklenen yöntem bilgilerin sıralı şekilde girilmesidir.

# 4.5.8 Histerezis

Fan Hızlarının arasındaki geçişlerde gereksiz değişimleri engellemek için uygulanan tekniktir. Yukarıda belirlenen Otomatik Fan Hız Değerlerine eklenerek, hızlar arasında konumun korunduğu bölgeler oluşturma tekniğine dayanır.

### 4.5.9 Fan Hızı Veri Tipi

Fan hızlarında veri tipi 1-byte olup iki formatta yayımlanabilir. Bunların ilki 0,1,2,3 şeklinde sıralanan DPT 5.100 veri tipidir. İstenen veya mevcut fan hızı bu rakamlarla gösterilirler. Diğer veri tipi DPT 5.001'dir. Bu formatta veri 0-255 (veya 0-%100) arasında gönderilir. Standart KNX fonksiyonlarına göre üç hızlı fan hız kontrolü için, fan hızı iletişim objesinden gelen 1-byte veri değeri (1-33)%, (1-85)10, (1-55)16 arasındaki değerler için birinci hızda, (34-66)%, (86-170)10, veya (56-AA)16 arasında ise ikinci hızda, (67-100)%, (171-255)10 veya (AB-FF)16 arasında ise üçüncü hızda işlem yapar. Hız durum bilgisi olarak (0,85,170,255)10 değerlerinden geçerli olan yayınlanır.

# 4.5.10 Başlangıçta Fan Hızı

Cihaz çalışmaya başladığında mevcut fan işleminin ne olacağı bu kısımda ayarlanır. Eğer "Otomatik" seçili ise gelen ısıtma veya soğutma kontrol değerlerine göre otomatik olarak çalışmaya başlayacaktır. Eğer "Manuel" seçilirse pozisyonu belirleyecek bir satır açılır:

| - Genel                | Fan Başlangıç Gecikmesi         | 0 *                                                                       | sn |
|------------------------|---------------------------------|---------------------------------------------------------------------------|----|
| Genel                  | Fan Hızlanma Süresi             | 0 *                                                                       | sn |
| Kanal Konfigürasyonu   | Fan Hız Çıkışı                  | 🔘 Her Aşama İçin Bir Kanal 🔵 Kademeli Kanal                               |    |
| - Kapal 1 2            | Fan Hızı Değiştirme Gecikmesi   | 0 -                                                                       | ms |
| Fan Coil Parametreleri | Fan Otomatik Mod Girişi         | Otomatik=1, Manuel=0<br>Manuel=1, Otomatik=0                              |    |
|                        | Kontrol Giriş Sayısı            | ◎ 1 ○ 2                                                                   |    |
| + Kanal - 4            | Otomatik Fan Hızı Değerleri     |                                                                           |    |
|                        | Fan - 1 Başlangıç               | 25                                                                        | *  |
|                        | Fan - 2 Başlangıç               | 105                                                                       | +  |
|                        | Fan - 3 Başlangıç               | 180                                                                       | +  |
|                        | Histerezis                      | 0                                                                         | %  |
|                        | Fan Hızı Veri Tipi              | <ul> <li>DPT 5.100 (Fan Stage)</li> <li>DPT 5.001 (Percentage)</li> </ul> |    |
|                        | Başlangıçta Fan Hızı            | Otomatik 🔘 Manuel                                                         |    |
|                        | Fan Hızı                        | Konumu Koru                                                               | •  |
|                        | KNX Hattı Kesildiğinde Fan Hızı | Konumu Koru                                                               | ~  |
|                        | Pencere Açıldığında İşlem       | KAPALI<br>1<br>2                                                          |    |
|                        |                                 | 3                                                                         |    |

Bu listeden uygun olan değer belirlenir. "Konumunu Koru" cihazın önce kalmış olduğu pozisyona devam etmesini, diğerleri ise belirtilen pozisyona geçmesini işaret eder.

# 4.5.11 KNX Hattı Kesildiğinde Fan Hızı

Cihaz KNX hattı kesilmesi esnasında hattın daha sonra faaliyete başlayıp yeni bilgi gelene kadar konumunun ne olacağının belirlendiği seçenektir. Liste üstteki gibidir.

# 4.5.12 Pencere Açıldığında İşlem

KNX hattından "Fan Coil Pencere Açık" iletişim objesine gelebilecek 1-bitlik ON komutu ile cihaza pencere/kapı açıldı bilgisi iletilir. Bu bilgi cihaza fan hızını manuel olarak yeniden ayarlama imkânı getirir. Pencere veya kapı açıkken fanın hızının ayarlanması veya değiştirilmemesi tercih edilebilir. Aynı iletişim objesine 1-bitlik OFF komutu gönderildiğinde fan hızı önceki konumuna geri döner.

|      | Ortak Nesne :       | Nesne İslevi                                                   | Uzunluk / Veri Türü            | c | R | w  | т |
|------|---------------------|----------------------------------------------------------------|--------------------------------|---|---|----|---|
|      | Kanal Numarası      |                                                                |                                |   |   |    | - |
|      | 10 : Kanal - 1 3    |                                                                |                                |   |   |    |   |
|      | 50 : Kanal - 5 7    | Fan Coil Otomatik Mod Aç/Kapat<br>Fan Coil Manuel Mod Aç/Kapat |                                |   |   |    |   |
|      | 90 : Kanal - 9 11   |                                                                |                                | C | - | w  | _ |
|      | 130 : Kanal - 13 15 |                                                                | 1 bit / boolean                |   |   | vv |   |
|      | 170 : Kanal - 17 19 |                                                                |                                |   |   |    |   |
|      | 210 : Kanal - 21 23 |                                                                |                                |   |   |    |   |
|      | 11 : Kanal - 1 3    |                                                                |                                |   |   |    |   |
|      | 51 : Kanal - 5 7    | For Collectors (Collectors Kontrol                             |                                |   |   |    |   |
|      | 91 : Kanal - 9 11   | Deăeri                                                         | 1 byte / percentage            | c | _ | w  | _ |
|      | 131 : Kanal - 13 15 | Fan Coil Isitma Kontrol Değeri                                 | (0100%)                        | C |   | vv |   |
|      | 171 : Kanal - 17 19 |                                                                |                                |   |   |    |   |
|      | 211 : Kanal - 21 23 |                                                                |                                |   |   |    |   |
|      | 11 : Kanal - 1 3    | Fan Coil Soğutma Kontrol Değeri                                | 1 byte / percentage<br>(0100%) | с |   |    |   |
|      | 51 : Kanal - 5 7    |                                                                |                                |   | - | w  |   |
|      | 91 : Kanal - 9 11   |                                                                |                                |   |   |    |   |
|      | 131 : Kanal - 13 15 |                                                                |                                |   |   |    | - |
|      | 171 : Kanal - 17 19 |                                                                |                                |   |   |    |   |
| neli | 211 : Kanal - 21 23 |                                                                |                                |   |   |    |   |
| adei | 13 : Kanal - 1 3    |                                                                | 1 bit / cooling/heating        | с | - | w  | - |
| 3 K  | 53 : Kanal - 5 7    |                                                                |                                |   |   |    |   |
| Coil | 93 : Kanal - 9 11   | Fan Coil Isıtma/Soğutma Mod                                    |                                |   |   |    |   |
| an   | 133 : Kanal - 13 15 | Seçimi                                                         |                                |   |   |    |   |
|      | 173 : Kanal - 17 19 |                                                                |                                |   |   |    |   |
|      | 213 : Kanal - 21 23 |                                                                |                                |   |   |    |   |
|      | 14 : Kanal - 1 3    |                                                                |                                |   |   |    |   |
|      | 54 : Kanal - 5 7    |                                                                | 1 bit / switch                 | С |   |    |   |
|      | 94 : Kanal - 9 11   |                                                                |                                |   | - |    |   |
|      | 134 : Kanal - 13 15 | Fan Coll Pencere Açık                                          |                                |   |   | VV | - |
|      | 174 : Kanal - 17 19 |                                                                |                                |   |   |    |   |
|      | 214 : Kanal - 21 23 |                                                                |                                |   |   |    |   |
|      | 15 : Kanal - 1 3    |                                                                |                                |   |   |    |   |
|      | 55 : Kanal - 5 7    |                                                                |                                |   |   |    |   |
|      | 95 : Kanal - 9 11   | Fan Coil Otomatik Mod Durumu                                   | 1 bit / boolean                | с |   |    | - |
|      | 135 : Kanal - 13 15 | Fan Coil Manuel Mod Durumu                                     |                                |   | R | -  | I |
|      | 175 : Kanal - 17 19 |                                                                |                                |   |   |    |   |
|      | 215 : Kanal - 21 23 |                                                                |                                |   |   |    |   |

|       | Ortak Nesne :       | Nosno İslavi                          |                                                             | C | D | \A/ | Ŧ |
|-------|---------------------|---------------------------------------|-------------------------------------------------------------|---|---|-----|---|
|       | Kanal Numarası      | Nesne işlevi                          | Ozuniuk / veri Turu                                         | Ľ | ĸ | vv  |   |
|       | 16 : Kanal - 1 3    |                                       |                                                             |   |   |     |   |
|       | 56 : Kanal - 5 7    | Fan Coil Açık/Kapalı Durumu           | 1 bit / boolean                                             |   |   |     |   |
|       | 96 : Kanal - 9 11   |                                       |                                                             | C | D |     | т |
|       | 136 : Kanal - 13 15 |                                       |                                                             |   | ň | -   |   |
|       | 176 : Kanal - 17 19 |                                       |                                                             |   |   |     |   |
|       | 216 : Kanal - 21 23 |                                       |                                                             |   |   |     |   |
|       | 17 : Kanal - 1 3    |                                       |                                                             | с |   | _   |   |
|       | 57 : Kanal - 5 7    | Fan Coil Isıtma/Soğutma Mod<br>Durumu | 1 bit / cooling/heating                                     |   | R |     |   |
|       | 97 : Kanal - 9 11   |                                       |                                                             |   |   |     | т |
| eme   | 137 : Kanal - 13 15 |                                       |                                                             |   |   |     |   |
| ade   | 177 : Kanal - 17 19 |                                       |                                                             |   |   |     |   |
| I 3 K | 217 : Kanal - 21 23 |                                       |                                                             |   |   |     |   |
| Coi   | 18 : Kanal - 1 3    |                                       | 1 byte / percentage<br>(0100%)<br>1 byte / fan stage (0255) | с | - | w   | - |
| Fan   | 58 : Kanal - 5 7    |                                       |                                                             |   |   |     |   |
|       | 98 : Kanal - 9 11   | Fan Coil Hiz Avarla                   |                                                             |   |   |     |   |
|       | 138 : Kanal - 13 15 |                                       |                                                             |   |   |     |   |
|       | 178 : Kanal - 17 19 |                                       |                                                             |   |   |     |   |
|       | 218 : Kanal - 21 23 |                                       |                                                             |   |   |     |   |
|       | 19 : Kanal - 1 3    |                                       |                                                             | c |   |     |   |
|       | 59 : Kanal - 5 7    |                                       |                                                             |   |   |     | - |
|       | 99 : Kanal - 9 11   |                                       | 1 byte / percentage<br>(0100%)<br>1 byte / fan stage (0255) |   | р |     |   |
|       | 139 : Kanal - 13 15 |                                       |                                                             | C | п | -   | I |
|       | 179 : Kanal - 17 19 |                                       |                                                             |   |   |     |   |
|       | 219 : Kanal - 21 23 |                                       |                                                             |   |   |     |   |

- Fan Coil Otomatik Mod Aç/Kapat; Fan Coil Manuel Mod Aç/Kapat: Verilen 1 Bitlik değer ile cihazın otomatik ya da manual moda geçirmek için kullanılan objedir.
- Fan Coil Isıtma/Soğutma Kontrol Değeri;Fan Coil Isıtma Kontrol Değeri;Fan Coil Soğutma Kontrol Değeri: Bu objeye gelen 1 bytelık değer ile cihazın hangi kademede çalışacağı belirlenir.
- Fan Coil Isıtma/Soğutma Mod Seçimi: Bu obje ile xx1 ve xx2 objelerinden hangi değerin dinleneceği karar verilir. Cihaz modu Isıtma ya da Soğutma olarak seçilebilir.
- Fan Coil Pencere Açık: Cihazın pencere açık durumunun tetiklenmesi için kullanılan objedir.
- Fan Coil Otomatik Mod Durumu; Fan Coil Manuel Mod Durumu: Bu objeler cihazın hangi kontrol modunda olduğu bilgisini verir.
- Fan Coil Açık/Kapalı Durumu: Cihazın çalışıp çalışmadığı bilgisini alındığı objedir.
- Fan Coil Isıtma/Soğutma Mod Durumu: Cihazın hangi modda (Isıtma/Soğutma) çalıştığını gösteren nesnedir.
- Fan Coil Hız Ayarla: Bu obje cihazı manual moda geçirip, manual moddan kademe kontrolüne izin veren objedir. 1 bytelik değerler verilir.
- Fan Coil Hız Durumu: Cihazın hangi kademede çalıştığını gösteren geri bildirim objesidir

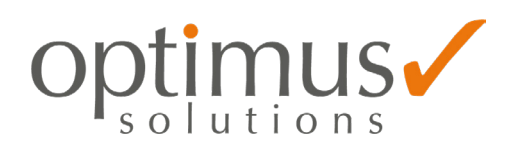

OPTIMUS SOLUTIONS TEKNOLOJI ÜRETİM SANAYİ TİCARET A.Ş. Emek Mh. Ordu Cd. No: 4 34785 Sancaktepe İstanbul / Türkiye Tel.: +90 216 487 33 46 Fax: +90 216 487 33 48 Email: info@optimusst.com

Copyright 2022 OPTIMUS SOLUTIONS. Önceden haber vermeksizin teknik değişiklikler yapma veya bu belgenin içeriğini değiştirme hakkımız saklıdır. Mutabık kalınan özellikler verilen tüm siparişler için kesindir. OPTIMUS SOLUTIONS, bu belgedeki olası hatalar veya olası bilgi eksiklikleri için hiçbir şekilde sorumluluk kabul etmez. Bu belgedeki ve burada yer alan konu ve resimlerdeki tüm hakları saklı tutarız. OPTIMUS SOLUTIONS'ın önceden yazılı izni olmaksızın, içeriğin - bunların bölümleri de dahil olmak üzere - çoğaltılması, üçüncü şahıslara aktarılması veya işlenmesine izin verilmez.